# **e**2V

### EV10DS130AZPY-EB Evaluation Board 10-bit DAC with 4/2:1 MUX

-----

**User Guide** 

#### Section 1

| Introducti | on          | 1-1 |
|------------|-------------|-----|
| 1.1        | Scope       | 1-1 |
| 1.2        | Description | 1-2 |

#### Section 2

| Hardware | Description                       | 2-1 |
|----------|-----------------------------------|-----|
| 2.1      | Board Structure                   | 2-1 |
| 2.2      | Analog Outputs                    | 2-2 |
| 2.3      | Clock Inputs                      | 2-2 |
| 2.4      | Digital Inputs                    | 2-3 |
| 2.5      | SYNC Inputs                       | 2-3 |
| 2.6      | DSP, DSPN Signals Inputs          | 2-4 |
| 2.7      | DSP OUT, DSPN OUT Signals Outputs | 2-4 |
| 2.8      | CALIBRATION Lines                 | 2-5 |
| 2.9      | IDC Inputs                        | 2-5 |
| 2.10     | Power Supplies                    | 2-6 |

#### Section 3

| Operating | g Characteristics          | 3-1 |
|-----------|----------------------------|-----|
| 3.1       | Introduction               | 3-1 |
| 3.2       | Operating Procedure        | 3-1 |
| 3.3       | Electrical Characteristics | 3-3 |

#### Section 4

| Sofware | Tools                                         | 4-1  |
|---------|-----------------------------------------------|------|
| 4.1     | Overview                                      | 4-1  |
| 4.2     | Configuration                                 | 4-1  |
| 4.3     | Getting Started                               | 4-1  |
| 4.4     | Troubleshooting                               | 4-6  |
| 4.5     | Operating Modes                               | 4-7  |
| 4.6     | Configuration and Software of the FPGA Memory | 4-13 |

#### Section 5

| Application | on Information                            | 5-1 |
|-------------|-------------------------------------------|-----|
| 5.1         | Analogue Input                            | 5-1 |
| 5.2         | Clock Inputs                              | 5-2 |
| 5.3         | SYNC Inputs                               | 5-2 |
| 5.4         | Input Data                                | 5-3 |
| 5.5         | Diode for Junction Temperature Monitoring | 5-3 |
|             |                                           |     |

i

| <i>Sectior</i><br>Orderin | Section 6<br>Ordering Information      |     |  |  |  |
|---------------------------|----------------------------------------|-----|--|--|--|
| Section                   | n 7                                    |     |  |  |  |
| Append                    | lix                                    | 7-1 |  |  |  |
| 7.1                       | EV10DS130AZPY-EB Electrical Schematics | 7-1 |  |  |  |
| 7.2                       | EV10DS130AZPY-EB Board Layers          | 7-6 |  |  |  |

ii

# e2v

# Section 1 Introduction

#### 1.1 Scope

The EV10DS130AZPY-EB Evaluation Kit is designed to facilitate the evaluation and characterization of the EV10DS130A 10-bit DAC with 4/2:1 MUX in fpBGA package.

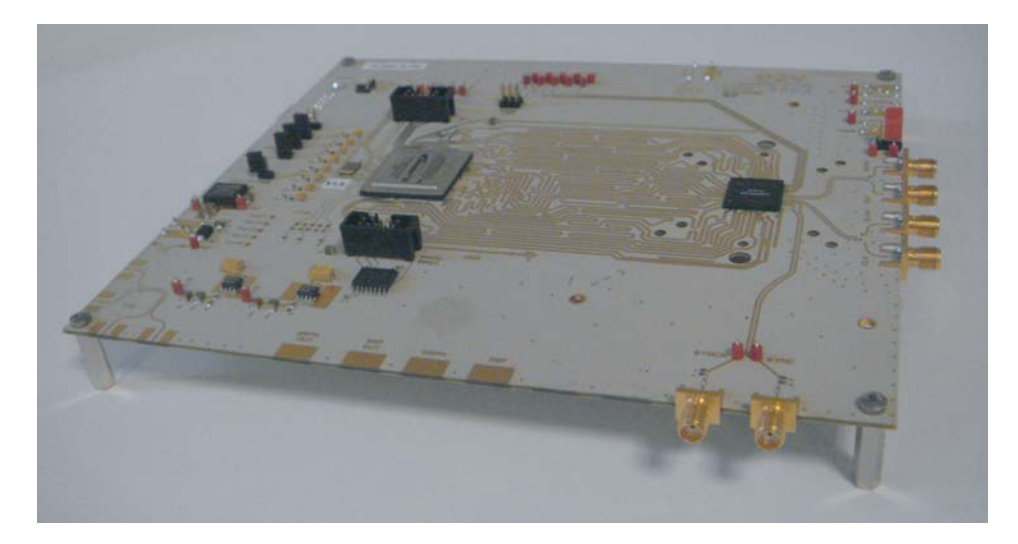

The EV10DS130AZPY-EB Evaluation Kit includes:

- 1 MUXDAC evaluation board,
- A cable for connection to the RS-232 port,
- 1 CD-ROM that contains the software Tools necessary to use the SPI.

The evaluation system of the EV10DS130A MUXDAC device consists in a configurable printed circuit board, including the soldered MUXDAC device, a FPGA, a serial interface and a user interface running on that platform.

**1.2 Description** The EV10DS130AZPY Evaluation board is very straightforward as it implements e2v EV10DS130A 10-bit MUXDAC device, ALTERA FPGA, SMA connectors for the sampling clock, analog outputs and reset inputs accesses. Thanks to its user-friendly interface, the EV10DS130AZPY-EB Kit enables to test all the functions of the EV10DS130A 10-bit MUXDAC.

To achieve optimal performance, the EV10DS130AZPY-EB designed in a 6-metal-layer board using RO4003 epoxy dielectric material. The board implements the following devices:

- The EV10DS130AZPY 10-bit MUXDAC Evaluation board with the EV10DS130AZPY 10-bit MUXDAC soldered,
- SMA connectors for CLK, CLKN, OUT, OUTN, SYNC, SYNCN, DSP, DSPN, DSP OUT, DSPN OUT and CAL,
- ALTERA FPGA soldered to generated the logical pattern,
- Banana jacks for the power supply accesses, the Die junction Temperature monitoring functions, reference resistor,
- An RS-232 connector for PC interfaces.

The board dimensions are  $180 \text{ mm} \times 210 \text{ mm}$ .

The board comes fully assembled and tested with the EV10DS130A installed.

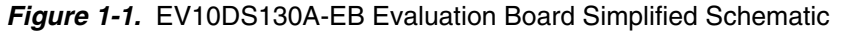

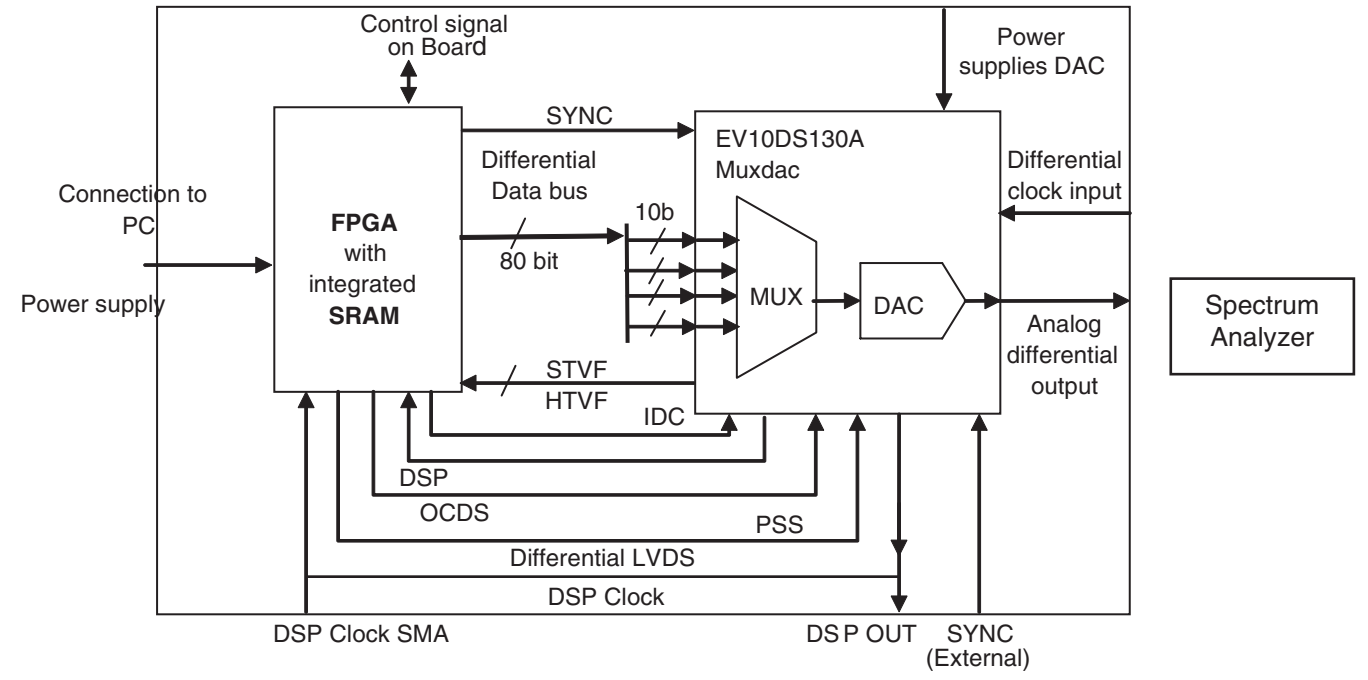

As shown in Figure 1-1, different power supplies are required:

- V<sub>CCA5</sub> = 5V analog positive power supply,
- V<sub>CCD</sub> = 3.3V digital positive power supply,
- V<sub>CCA3</sub> = 3.3V analog output power supply,
- 5V FPGA.

# Section 2

### **Hardware Description**

#### 2.1 Board Structure

In order to achieve optimum full speed operation of the EV10DS130AZPY-EB 10-bit MUXDAC, a multi-layer board structure was retained for the evaluation board. Six copper layers are used, dedicated to the signal traces, ground planes and power supply planes.

The board is made in RO4003 dielectric material.

The following table gives a detailed description of the board's structure.

| Table 2-1. | Board Layer | Thickness | Profile |
|------------|-------------|-----------|---------|
|------------|-------------|-----------|---------|

| Layer                     | Characteristics                                                                                                    |
|---------------------------|----------------------------------------------------------------------------------------------------|
| Layer 1<br>Copper layer   | Copper thickness = $40 \ \mu m$ (with NiAu finish)<br>AC signals traces = $50\Omega$ microstrip lines<br>DC signals traces |
| RO4003 / dielectric layer | Layer thickness = 200 $\mu$ m                                                                                              |
| Layer 2<br>Copper layer   | Copper thickness = 18 μm<br>Ground plane = AGND – DGND plane                                                               |
| RO4003 / dielectric layer | Layer thickness = 350 µm                                                                                                   |
| Layer 3<br>Copper layer   | Copper thickness = 18 $\mu$ m<br>Power plane = FPGA supplies, V <sub>CCD</sub> , V <sub>CCA3</sub> ,<br>Signals            |
| RO4003 / dielectric layer | Layer thickness = 350 µm                                                                                                   |
| Layer 4<br>Copper layer   | Copper thickness = $18 \ \mu m$<br>Reference plane = ground and power plane                                                |
| RO4003 / dielectric layer | Layer thickness = 350 µm                                                                                                   |
| Layer 5<br>Copper layer   | Copper thickness = 18 $\mu$ m<br>Power planes = DGND, V <sub>CCA5</sub> , GA plane                                         |
| RO4003 / dielectric layer | Layer thickness = 200 µm                                                                                                   |
| Layer 6<br>Copper layer   | Copper thickness = $40 \ \mu m$ (with NiAu finish)<br>AC signals traces = $50\Omega$ microstrip lines<br>DC signals traces |

The board is 1.6 mm thick.

### **2.2 Analog Outputs** The differential analog output is provided by SMA connectors (Reference: VITELEC 142-0701-8511).

Both pairs are AC coupled using 100 nF capacitors. (Reference ATC545L Series UBC).

Special care was taken for the routing of the analog output signal for optimum performance in the high frequency domain:

- 50 $\Omega$  lines matched to ±0.1 mm (in length) between OUT and OUTN,
- 605 µm pitch between the differential traces,
- 1000 µm between two differential pairs,
- 395 µm line width,
- 40 µm thickness,
- 850 µm diameter hole in the ground layer below the OUT and OUTN ball footprints.

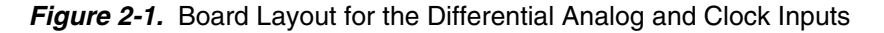

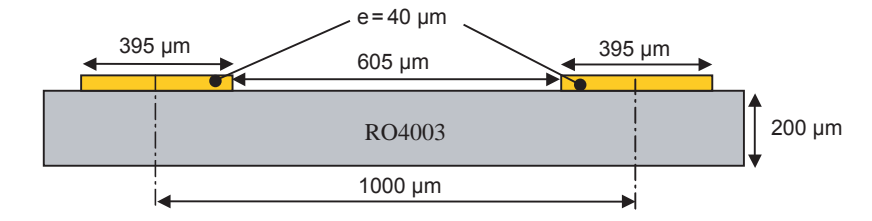

Note: The analog output is AC coupled with 100 nF very close to the SMA connectors.

**2.3 Clock Inputs** The differential clock inputs is provided by SMA connectors (Reference: VITELEC 142-0701-8511).

Both pairs are AC coupled using 100 pF capacitors.

Special care was taken for the routing of the clock input signal for optimum performance in the high frequency domain:

- 50Ω lines matched to ±0.1 mm (in length) between CLK and CLKN,
- 605 µm pitch between the differential traces,
- 1000 µm between two differential pairs,
- 395 µm line width,
- 40 µm thickness,
- 850 µm diameter hole in the ground layer below the CLK and CLKN ball footprints.

Figure 2-2. Board Layout for the Differential Analog and Clock Inputs

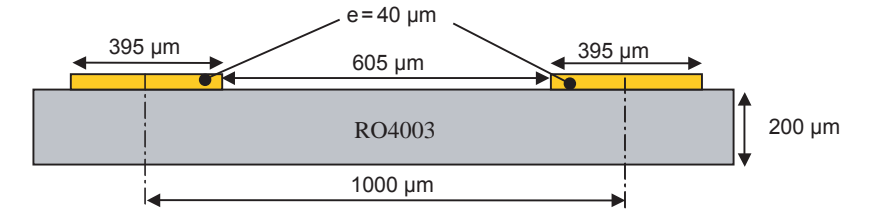

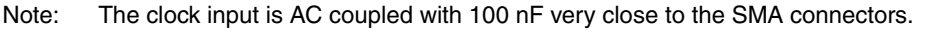

#### 2.4 Digital Inputs

The digital input lines were designed with the following recommendations:

- 50Ω lines matched to ±2.5 mm (in length) between signal of the same differential pair,
- ±1 mm line length difference between signals of two differential pairs,
- 500 µm pitch between the differential traces,
- 650 µm between two differential pairs,
- 300 µm line width,
- 40 µm thickness.

Figure 2-3. Board Layout for the Differential Digital Outputs

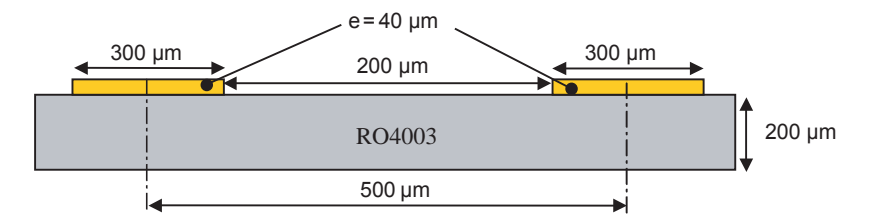

The digital inputs are compatible with LVDS standard. They are on-chip  $100\Omega$  differentially terminated.

**2.5 SYNC Inputs** The hardware reset signals are provided; SYNC, SYNCN corresponds to the reset of the output of the DAC (analog reset).

The differential reset inputs are provided by SMA connectors (Reference: VITELEC 142-0701-8511). The signals are AC coupled using 10 nF capacitors and pulled up and down resistors.

- 50 $\Omega$  lines matched to ±0.1 mm (in length) between SYNC and SYNCN,
- 605 µm pitch between the differential traces,
- 1000 µm between two differential pairs,
- 395 µm line width,
- 40 µm thickness.

Figure 2-4. Board Layout for the SYNC Signal

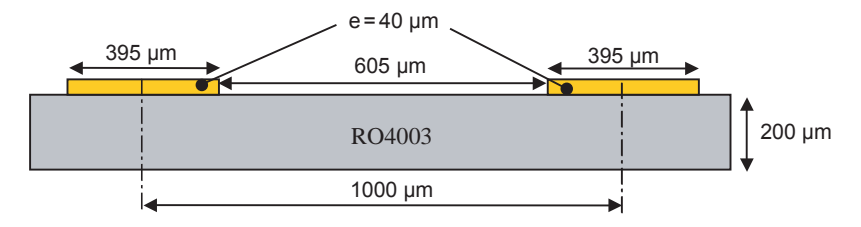

2.6DSP, DSPN<br/>Signals InputsThe differential DSP and DSPN signals are provided by the SMA connectors (reference:<br/>VITELEC 142-0701-8511).

Special care was taken for the routing of DSP, DSPN signals for optimum performance in the high frequency domain:

- 50 $\Omega$  lines matched to ±0.1 mm (in length) between DSP and DSPN,
- 500 µm pitch between the differential traces,
- 650 µm between two differential pairs,
- 300 µm line width,
- 40 µm thickness.

Figure 2-5. Board Layout for the DSP Signal

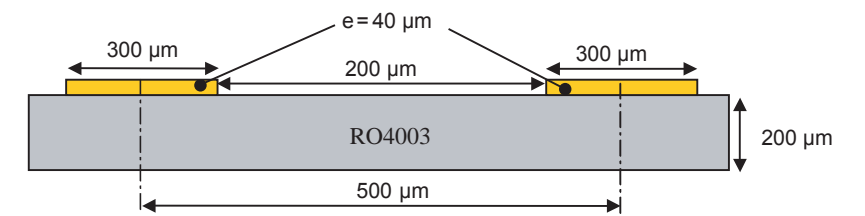

These signals are compatible with LVDS standard. They are on-chip  $100\Omega\,differentially$  terminated.

DSP, DSPN are not used for normal operation. They can be left open.

2.7 DSP OUT, DSPN OUT Signals Outputs

The differential DSP OUT and DSPN OUT signals are provided by the SMA connectors (reference: VITELEC 142-0701-8511).

Special care was taken for the routing of DSP OUT, DSPN OUT signals for optimum performance in the high frequency domain:

- 50Ω lines matched to ±0.1 mm (in length) between DSP OUT and DSPN OUT,
- 500 µm pitch between the differential traces,
- 650 µm between two differential pairs,
- 300 µm line width,
- 40 µm thickness.

#### Figure 2-6. Board Layout for the DSP OUT Signal

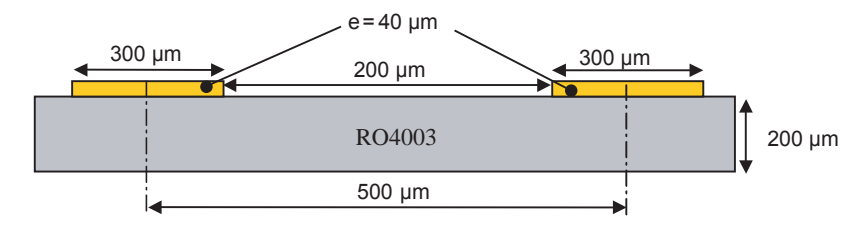

These signals are compatible with LVDS standard. They are on-chip  $100\Omega$  differentially terminated.

DSP, DSPN are not used for normal operation. They can be left open.

# 2.8CALIBRATION<br/>LinesBoth pairs are AC coupled using 100 nF capacitors. (Reference ATC545L Series UBC).<br/>Calibration lines have exactly the same length than Analog Outputs.

Special care was taken for the routing of the analog output signal for optimum performance in the high frequency domain:

- 50 $\Omega$  lines matched to ±0.1 mm (in length) between CAL and CALN,
- 605 µm pitch between the differential traces,
- 1000 µm between two differential pairs,
- 395 µm line width,
- 40 µm thickness,
- 850 µm diameter hole in the ground layer below the CAL and CALN ball footprints.

Figure 2-7. Board Layout for the Differential Analog and Clock Inputs

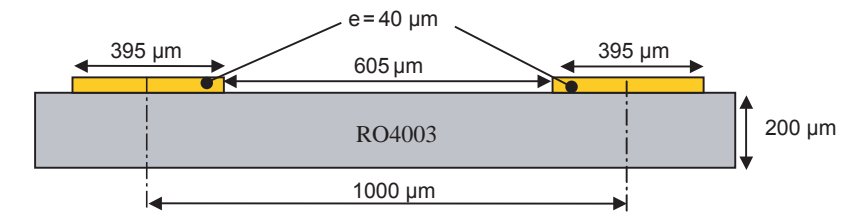

Note: The calibration lines are AC coupled with 100 nF very close to the SMA connectors.

#### 2.9 IDC Inputs

The signals are AC coupled using 10 nF capacitors and pulled up and down resistors.

- 50 $\Omega$  lines matched to ±0.1 mm (in length) between IDC\_P and IDC\_N,
- 605 µm pitch between the differential traces,
- 1000 µm between two differential pairs,
- 395 µm line width,
- 40 µm thickness.

#### Figure 2-8. Board Layout for the IDC Signal

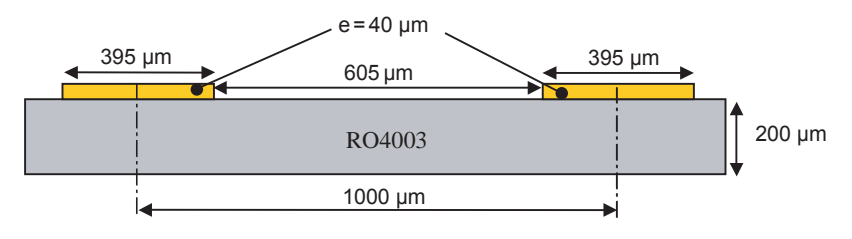

# 2.10 Power Supplies Layers 3, 4 and 5 are dedicated to power supply planes (V<sub>CCA3</sub>, V<sub>CCD</sub>, V<sub>CCA5</sub> and 5V FPGA) The supply traces are low impedance and are surrounded by two ground planes (layer 2 and 5). Each incoming power supply is bypassed at the banana jack by a 1 μF Tantalum capacitor in parallel with a 100 nF chip capacitor. Each power supply is decoupled as close as possible to the EV10DS130A device by 10 nF in parallel with 100 pF surface mount chip capacitors.

# **Section 3**

# **Operating Characteristics**

| 3.1 | Introduction | This section describes a typical configuration for operating the evaluation board of the EV10DS130A 10-bit MUXDAC.<br>The analog output signal and the sampling clock signal should be in a differential fashion.                     |  |  |  |  |
|-----|--------------|----------------------------------------------------------------------------------------------------|--|--|--|--|
|     |              |                                                                                                    |  |  |  |  |
|     |              | Note: The analog outputs and clock are AC coupled on the board.                                                                                                    |  |  |  |  |
| 3.2 | Operating    | 1. Install the SPI software as described in section 4 "Software Tools".                                                                                                    |  |  |  |  |
|     | Procedure    | <ol> <li>Connect the power supplies and ground accesses through the dedicated banana jacks.</li> <li>A 200 M = 2.200 M = 50 and for the EPGA 150 M</li> </ol>                                                                         |  |  |  |  |
|     |              | $v_{CCA3} = 3.5v$ , $v_{CCD} = 3.5v$ , $v_{CCA5} = 5v$ and for the FFGA +5v                                                                                                    |  |  |  |  |
|     |              | The clock input level is typically 3 to 10 dBm and should not exceed 12 dBm (into 50Ω).                                                                                                    |  |  |  |  |
|     |              | <ol> <li>Connect the analog output signals (the board has been designed to allow only<br/>AC coupled analog outputs). The analog output signals must be used in differen-<br/>tial via differential-to-single transformer.</li> </ol> |  |  |  |  |
|     |              | 5. Connect the PC's RS-232 connector to the Evaluation Board's serial interface.                                                                                                    |  |  |  |  |
|     |              | <ol><li>Switch on the DAC power supplies: Recommended power up sequence in the following order:</li></ol>                                                                                                    |  |  |  |  |
|     |              | 1 <sup>st</sup> power supply: V <sub>CCD</sub> = 3.3V                                                                                                    |  |  |  |  |
|     |              | $2^{nd}$ power supply: V <sub>CCA3</sub> = 3.3V                                                                                                    |  |  |  |  |
|     |              | $3^{rd}$ power supply: $V_{CCA5} = 5V$                                                                                                    |  |  |  |  |
|     |              | 7. Turn on the RF clock generator.                                                                                                    |  |  |  |  |
|     |              | 8. Switch on the FPGA power supply                                                                                                    |  |  |  |  |
|     |              | 9. Perform an analog reset on the device.                                                                                                    |  |  |  |  |
|     |              | 10. Launch software. (software must be lunch with evaluation board power ON)                                                                                                    |  |  |  |  |
|     |              | The EV10DS130AZPY-EB evaluation board is now ready for operation.                                                                                                    |  |  |  |  |
|     |              | Note: To use the software, you should be in Administrator mode.                                                                                                    |  |  |  |  |

There is a sequencing power-up:

- 1. Power ON the power supplies of the DAC (V\_{CCD} = 3.3V, V\_{CCA3} = 3.3V then  $V_{CCA5} = 5V)$
- 2. Turn ON the clock generator.
- 3. Power ON the power supply of the FPGA
- 4. Put jumper ramp test
- 5. If you good synchronization, remove jumper ramp test

Note:

| $V_{CCD} = 3.3V$  | $V_{CCD} = 190 \text{ mA}$  | compliance = 250 mA           |
|-------------------|-----------------------------|-------------------------------|
| $V_{CCA2} = 3.3V$ | $V_{CCA2} = 85 \text{ mA}$  | compliance = 150 mA           |
| $V_{CCA5} = 5V$   | $V_{CCA5} = 108 \text{ mA}$ | compliance = $200 \text{ mA}$ |
| FPGA = 5V         | $V_{CCA5} = 1.5A$           | compliance = 2A               |
|                   |                             |                               |

The following graph shows a good synchronization.

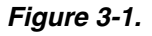

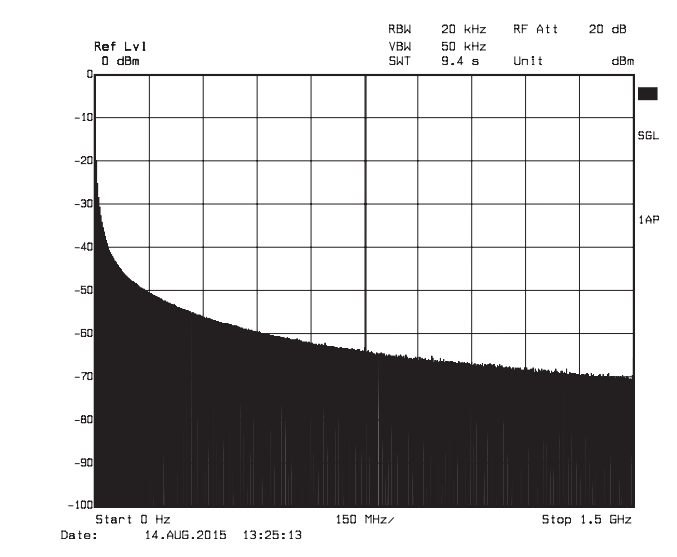

If you have not ramp (cf: graphs below) on the output, push reset board or turn off power and restart.

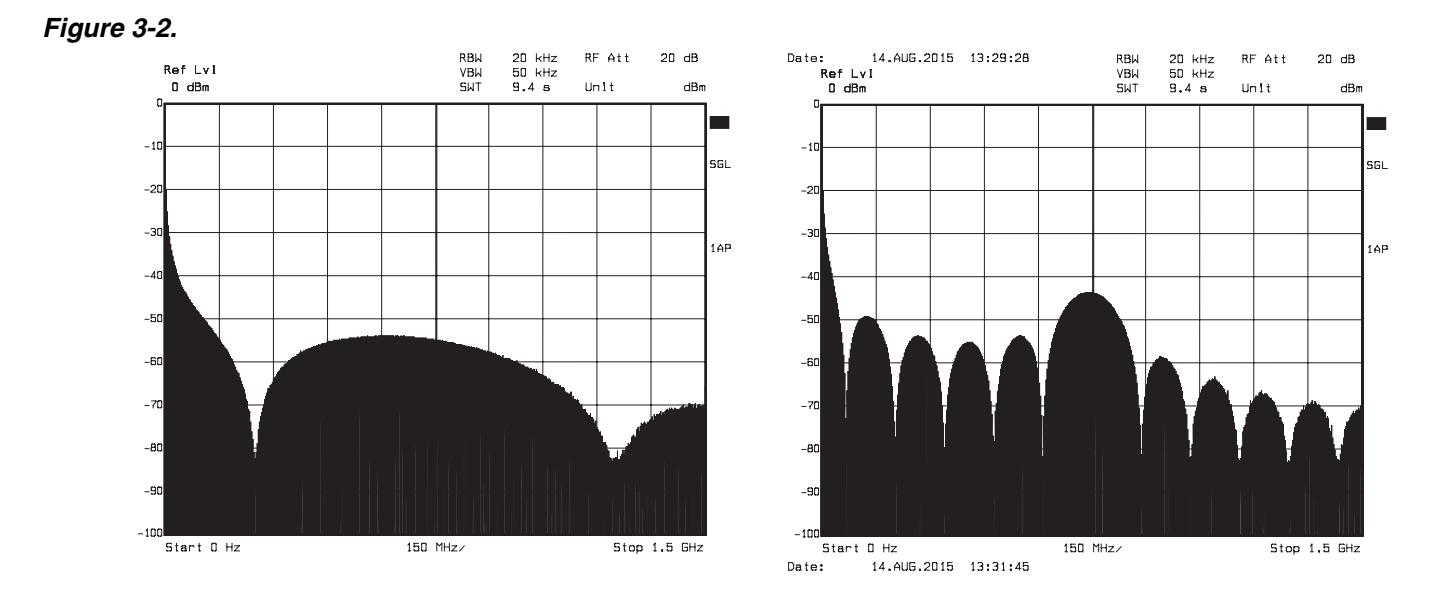

#### 3-2

EV10DS130AZPY-EB Evaluation Kit User Guide

When using patterns, clock can be set at any value from 600 Msps up to 3.3 Gsps in the initial configuration [OCDS: 00 and PSS: 0]. However one may lose FPGA-DAC synchronization upon clock frequency change. For resynchronization, a hard reset (board reset button) followed by a pattern reload will be required.

Note: If OCDS mode is different from 00, DSP clock is divided by 2, 4 or 8 and some frequency zones are forbidden due to FPGA code.

# **3.3 Electrical** For more information, please refer to the device datasheet. **Characteristics**

| Parameter                                                                                                    | Symbol                                                                               | Comments                                     | Recommended Value                             | Unit   |
|----------------------------------------------------------------------------------------------------|--------------------------------------------------------------------------------------|----------------------------------------------|-----------------------------------------------|--------|
| Positive analogue supply voltage                                                                              | V <sub>CCA5</sub>                                                                    |                                              | 5                                             | V      |
| Positive analogue supply voltage                                                                              | V <sub>CCA3</sub>                                                                    |                                              | 3.3                                           | V      |
| Positive digital supply voltage                                                                               | V <sub>CCD</sub>                                                                     |                                              | 3.3                                           | V      |
| Digital inputs (on each single-<br>ended input) and IDC signal<br>V <sub>IL</sub><br>V <sub>IH</sub><br>Swing | A0A09, A0NA09N<br>B0B09, B0NB09N<br>C0C09, C0NC09N<br>D0D09, D0ND09N<br>IDC_P, IDC_N |                                              | 1.075<br>1.425<br>350                         |        |
| Master clock input                                                                                            | CLK, CLKN                                                                            |                                              | 1.2                                           | Vpp    |
| Master clock input power level<br>Differential mode                                                           | P <sub>CLK</sub>                                                                     |                                              | 3                                             | dBm    |
| Control functions inputs                                                                                      | MUX, OCDS, PSS, MODE, PSS                                                            | V <sub>IL</sub><br>V <sub>IH</sub>           | 0<br>V <sub>CCD</sub>                         | V<br>V |
| Gain Adjustment function                                                                                      | GA                                                                                   |                                              | 0<br>V <sub>CCA3</sub>                        | V      |
| Operating Temperature Range                                                                                   | Tc = Tcase<br>Tj = T junction                                                        | Commercial "C" grade<br>Industrial "V" grade | 0°C < Tc, Tj < 90°C<br>−40°C < Tc, Tj < 110°C | °C     |

Table 3-1. Recommended Conditions of Use

Notes: Analog output is in differential

Recommended power supplies sequence:  $V_{CCD,}$   $V_{CCA3}$ ,  $V_{CCA3}$ .

#### Table 3-2. Electrical Characteristics

| Parameter                                                               | Symbol                                                     | Min                  | Тур             | Max                  | Unit           | Notes |
|-------------------------------------------------------------------------|------------------------------------------------------------|----------------------|-----------------|----------------------|----------------|-------|
| RESOLUTION                                                              |                                                            |                      | 10              |                      | bit            |       |
| ESD CLASSIFICATION                                                      |                                                            |                      | Class 1B        |                      |                |       |
| POWER REQUIREMENTS                                                      |                                                            |                      |                 |                      |                |       |
| Power Supply voltage<br>- Analogue<br>- Analogue<br>- Digital           | V <sub>CCA5</sub><br>V <sub>CCA3</sub>                     | 4.75<br>3.15<br>3.15 | 5<br>3.3<br>3.3 | 5.25<br>3.45<br>3.45 | v<br>v         |       |
| Power Supply current (4:1 MUX)<br>- Analogue<br>- Analogue<br>- Digital |                                                            |                      |                 | 83.7<br>106<br>186.9 | mA<br>mA<br>mA |       |
| Power Supply current (2:1 MUX)<br>- Analogue<br>- Analogue<br>- Digital | I <sub>CCA5</sub><br>I <sub>CCA3</sub><br>I <sub>CCD</sub> |                      |                 | 83.7<br>106<br>159.6 | mA<br>mA<br>mA |       |
| Power dissipation (4:1 MUX)                                             | P <sub>D</sub>                                             |                      | 1.38            |                      | W              |       |
| Power dissipation (2:1 MUX)                                             | PD                                                         |                      | 1.29            |                      | W              |       |

# e2v

# Section 4

# **Sofware Tools**

| Overview        | The MUXDAC 10-bit Evaluation user interface software is a Visual C++ compiled graphical interface that does not require a licence to run on a Windows NT and Windows 2000/98/XP PC. |  |  |  |
|-----------------|----------------------------------------------------------------------------------------------------|--|--|--|
|                 | The software uses intuitive push-buttons and pop-up menus to write data from the hardware.                                                                                          |  |  |  |
| Configuration   | The advised configuration for Windows 98 is:                                                                                                    |  |  |  |
|                 | PC with Intel Pentium Microprocessor of over 100 MHz,                                                                                                    |  |  |  |
|                 | Memory of at least 24 Mo.                                                                                                    |  |  |  |
|                 | For other versions of Windows OS, use the recommended configuration from Microsoft.                                                                                                 |  |  |  |
|                 | Note: Two COM ports are necessary to use two boards simultaneously.                                                                                                    |  |  |  |
| Getting Started | <ol> <li>Install the 10-bit MUXDAC application on your computer by launching the<br/>Setup_EV10DS13xZPY.exe install (please refer to the latest version available).</li> </ol>      |  |  |  |
|                 | The cover shows in Figure 4.4 is displayed.                                                                                                    |  |  |  |

The screen shown in Figure 4-1 is displayed:

*Figure 4-1.* Application "Setup wizard" window Setup process will start with this first information screen. Click on **Next** to step to the next screen

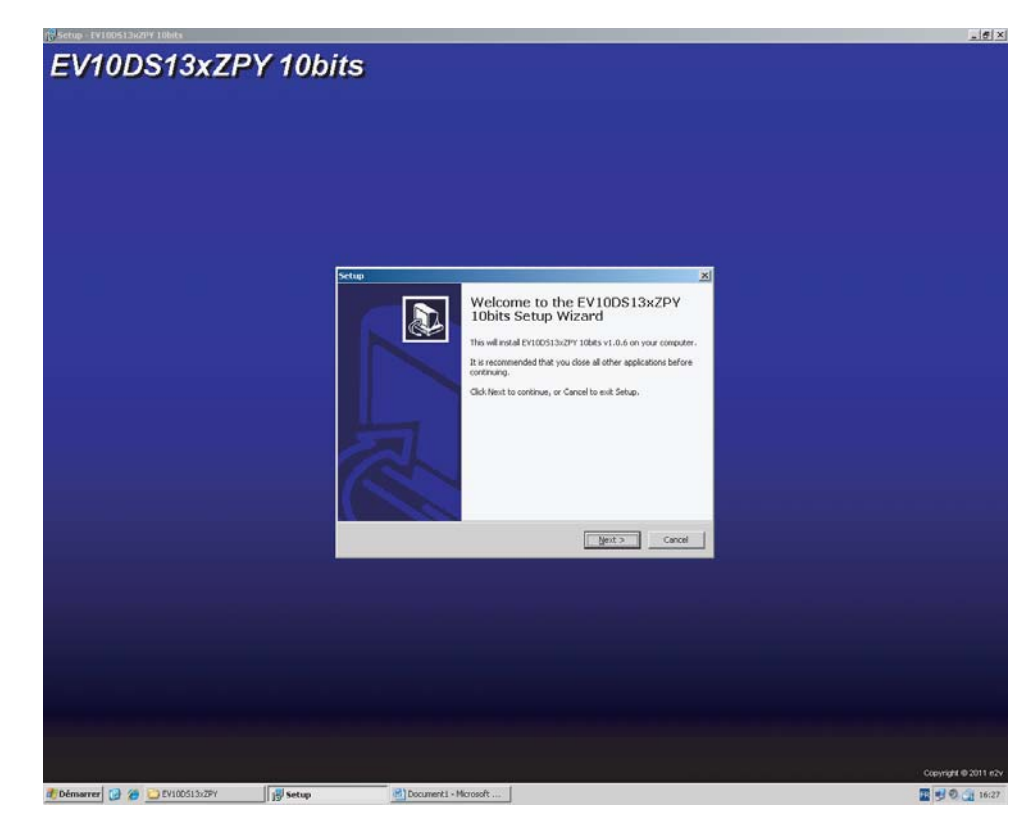

2. Select Destination Location

#### Figure 4-2. "Select Destination Location" Window

This dialog displays destination Location of application. Change it to your convenience, or choose it by clicking on **Next** button.

| stalled?                   |                                                                            |
|----------------------------|----------------------------------------------------------------------------|
| 10bits into the following  | folder.                                                                    |
| o select a different folde | er, click Browse.                                                          |
|                            | Browse                                                                     |
| red                        |                                                                            |
| eu.                        |                                                                            |
| < Back N                   | ext > Canc                                                                 |
|                            | stalled?<br>10bits into the following<br>o select a different fold<br>red. |

3. Select Start Menu Folder

Figure 4-3. "Select Start Menu Folder" window

Next dialog displays Start Menu entry to store application shortcut. Change it to your convenience, or choose it by clicking on **Next** button.

| IP                                         |                             |                    |
|--------------------------------------------|-----------------------------|--------------------|
| Select Start Menu Folder                   |                             |                    |
| Where should Setup place the program's     | shortcuts?                  | Ĉ                  |
| Setup will create the program's            | shortcuts in the following  | Start Menu folder. |
| To continue, click Next. If you would like | to select a different folde | r, click Browse.   |
| e2v                                        |                             | Browse             |
|                                            |                             |                    |
|                                            |                             |                    |
|                                            |                             |                    |
|                                            |                             |                    |
|                                            |                             |                    |
|                                            |                             |                    |
|                                            |                             |                    |

Next dialog asks you if you want an application shortcut on your desktop. Change it to your convenience, or choose it by clicking on **Next** button.

| Setup                                                                                                    | ×      |
|----------------------------------------------------------------------------------------------------|--------|
| Select Additional Tasks<br>Which additional tasks should be performed?                                             |        |
| Select the additional tasks you would like Setup to perform while installing EV10D513xZPY 10bits, then click Next. |        |
| Additional icons:                                                                                                  |        |
| Create a desktop icon                                                                                              |        |
| < <u>B</u> ack Next >                                                                                              | Cancel |

4. Ready to install

#### Figure 4-4. "Ready to Install" window

Next dialog shows a resume about operations setup will perform to complete installation. If you're agreeing, click on **Install** to start it.

| etup                                                                     |                                    | ×        |
|--------------------------------------------------------------------------|------------------------------------|----------|
| Ready to Install<br>Setup is now ready to begin installing EV10D         | 9513xZPY 10bits on your compute    | er.      |
| Click Install to continue with the installation,<br>change any settings. | or click Back if you want to revie | w or     |
| Destination location:<br>C:\Program Files\e2v\EV10DS13xZPY               |                                    | <u> </u> |
| Start Menu folder:<br>e2v                                                |                                    |          |
| Additional tasks:<br>Additional icons:<br>Create a desktop icon          |                                    |          |
| र                                                                        |                                    | ¥<br>F   |
|                                                                          | < Back                             | Cancel   |

If you're agreeing, click on **Install** to start it.

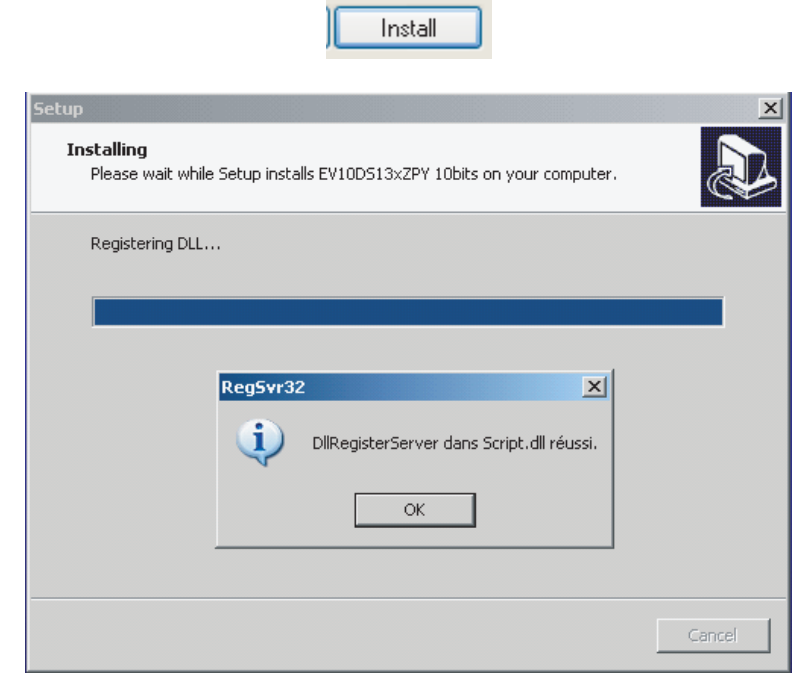

Next dialog shows that application shortcut. Change is complete installation. Click on **OK**.

Figure 4-5. "Completing Setup wizard" window

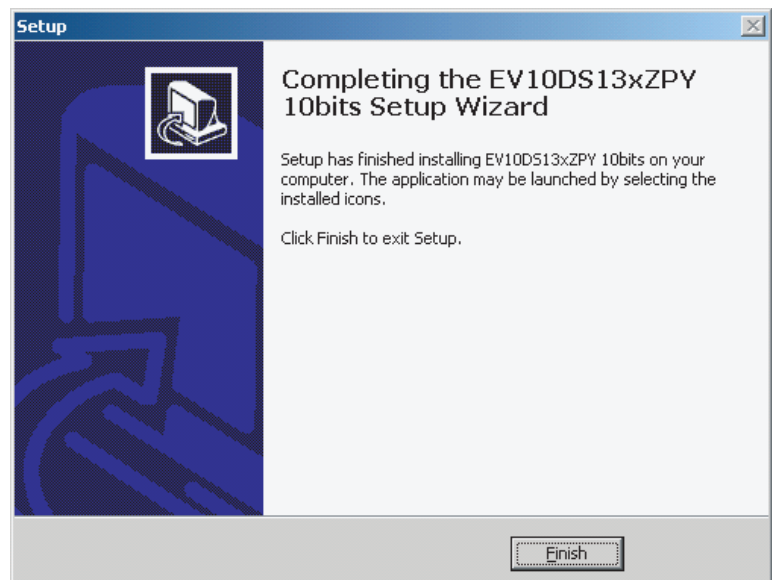

Setup is now completed successfully. You can start application by double clicking on the following icon on your desktop.

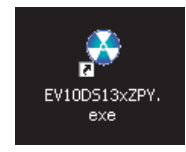

The window shown in Figure 4-6 will be displayed.

Figure 4-6. "User Interface" Window

| e2V                                                                |                      |               |                     | Reset                    |
|--------------------------------------------------------------------|----------------------|---------------|---------------------|--------------------------|
| ettings Loading Pattern ge                                         | enerator             |               |                     |                          |
| Mux Ratio                                                          | C On                 | in o          |                     | 2 3                      |
| Mode                                                               | PSS<br>0 1           | 2 3           | 4 5                 | 6 7                      |
| Status<br>Disable polling<br>(PLL, STVF, HVTF)<br>Start Algorithme | Setup time violation | flag (STVF) — | Hold time violation | n flag (HTVF) —<br>© Off |
| =1                                                                 |                      |               | Canad               | Arely                    |

#### 4.4 Troubleshooting

- 1. check that you own rights to write in the directory
  - 2. check for the available disk space
  - 3. check that at least one RS-232 serial port is free and properly configured
  - 4. check that the serial port and DB9 connector are properly connected
  - 5. check that all supplies are properly powered on

The serial port configuration should be as fallows:

- bit rate: 19200
- Data coding: 8 bits
- 1 start bit, 1 stop bit
- No parity check

#### Figure 4-7. User Interface Hardware Implementation

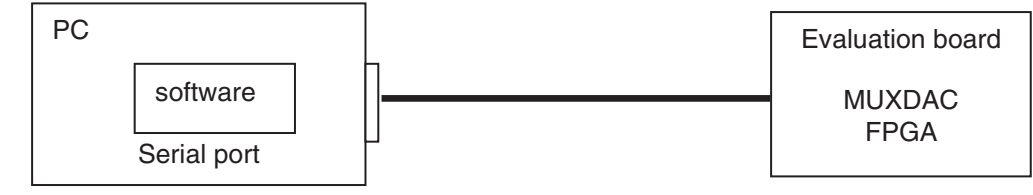

- 1. use an RS-232 port to send data to the DAC
- 2. connect the crossed DB9 (F/F) cable between your PC and your evaluation board as illustrated in Figure 4-8.

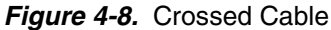

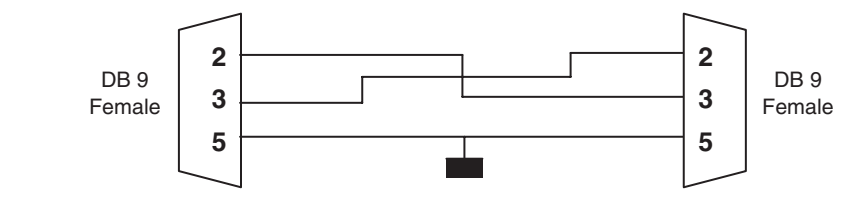

#### 4.5 Operating Modes

#### 4.5.1 Setting

| e2V                                                                |                      |             |                     | Reset                    |
|--------------------------------------------------------------------|----------------------|-------------|---------------------|--------------------------|
| ettings Loading Pattern ge                                         | nerator              |             |                     |                          |
| Mux Ratio                                                          | Sync                 | © Off       |                     | 2 3                      |
| Mode                                                               | PSS<br>0 1<br>Ū      | 2 3         | 4 5                 | 6 7                      |
| Status<br>Disable polling<br>(PLL, STVF, HVTF)<br>Start Algorithme | Setup time violation | flag (STVF) | Hold time violation | n flag (HTVF) —<br>@ Off |
|                                                                    |                      |             | Cancel              | Apply                    |

The software allows choosing between the Mux Ratio 2 to 1 or 4 to 1

| Mux Ratio — | ]     |
|-------------|-------|
| • 4:1       | C 2:1 |
|             |       |

The software allows adjusting the "PSS" (Phase Shift Select) delay to avoid a forbidden timing area between the data input and the clock input. The PSS step is 0.5\*Tclk.

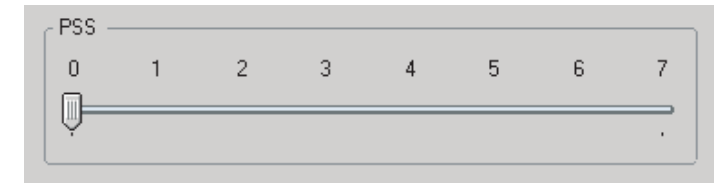

Mode Function:

The MODE Function allows choosing between NRZ, reshaped NRZ, RTZ and RF functions.

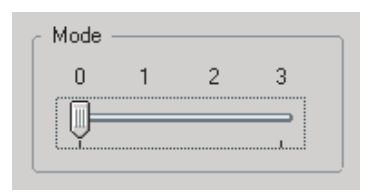

| Label                                   | Value    | Description       | Default setting | Position (IHM) |
|-----------------------------------------|----------|-------------------|-----------------|----------------|
| MODE[1:0]<br>00<br>01<br>10<br>11<br>11 | NRZ mode |                   | 0               |                |
|                                         | 01       | Narrow RTZ (NRTZ) | 00              | 1              |
|                                         | 10       | RTZ Mode (50%)    | NRZ mode        | 2              |
|                                         | 11       | RF                |                 | 3              |

**OCDS** Function:

The software allows changing the DSP clock internal division factor from 1 to 2, 4 or 8.

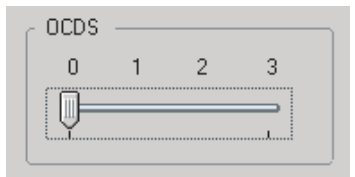

| Label | Value | Description                                                          | Default setting | Position (IHM) |
|-------|-------|----------------------------------------------------------------------|-----------------|----------------|
|       | 00    | DSP clock frequency is equal to the sampling clock divided by 2N     |                 | 0              |
| 0     | 01    | DSP clock frequency is equal to the sampling clock divided by 2N*2   | 00              | 1              |
|       | 10    | DSP clock frequency is equal to the sampling clock divided by 2N*4   | 00              | 2              |
|       | 11    | DSP clock frequency is equal to the sampling clock divided by $2N*8$ |                 | 3              |

SYNC Function:

The SYNC function allows resting DAC

| ÖOff |
|------|
|      |

Note: Use function when DAC is not synchronizes.

Status Function:

The polling function allows scanning the FPGA to known the FGPA version and the PLL state. Setup time violation flag and Hold time violation flag used allow knowing if DAC are sampling correctly datas which are sent by the FPGA.

Press "Start Algorithm" for automatic function. Algoritm allow avoiding a forbidden timing but this is not optimum position.

| Status                               |                 |                   |                    |               |
|--------------------------------------|-----------------|-------------------|--------------------|---------------|
| Disable polling<br>(PLL, STVF, HVTF) | Setup time viol | ation flag (STVF) | Hold time violatio | n flag (HTVF) |
| Start Algorithme                     | O On            | © 0ff             | 0 Un               | ••• Uff       |

4.5.2 Loading

This module allows to send to pattern to the MUXDAC.

| attings Loading   | Pattern generator |                       |     |  |
|-------------------|-------------------|-----------------------|-----|--|
| Ramp ———          | c                 | ON @C                 | IFF |  |
| Pattern           |                   |                       |     |  |
| Г                 |                   |                       |     |  |
| Nb vector         |                   | Vout (dBF             | S)  |  |
| MUX<br>Resolution |                   | Folk (MH:<br>Fout (MH | z)  |  |
|                   | ,(                | Send pattern          | * 1 |  |
| Control           |                   |                       |     |  |
|                   |                   | Start                 |     |  |

We can choose to send a ramp pattern or to send a dedicated pattern.

For ramp pattern:

- active "Ramp" ON

| Ramp ( | • ON O OFF |  |
|--------|------------|--|
|--------|------------|--|

- Press Apply

|  |  | Cancel |  | Apply |  |
|--|--|--------|--|-------|--|
|--|--|--------|--|-------|--|

For dedicated pattern:

■ Find the pattern file in the Folders architecture

| Pattern |                                 |   |                                         |  |
|---------|---------------------------------|---|-----------------------------------------|--|
|         | Nb vectors<br>MUX<br>Resolution |   | Vout (dBFS)<br>Fclk (MHz)<br>Fout (MHz) |  |
|         |                                 | ( | Send pattern                            |  |

■ Check the information (nb vectors, Mux ...)

| Regarder dans :  | a 4096 vectors   |                   |                 | - 🕂 🎟 - |                |
|------------------|------------------|-------------------|-----------------|---------|----------------|
|                  |                  |                   |                 |         |                |
|                  | 3000M_100.0M     | 0.0dBES_10b.txt   |                 |         |                |
| vies documents   | 3000M_2900.0M    | 1_0.0dBFS_10b.txt |                 |         |                |
| récents          | 3000M_3800.0M    | 1_0.0dBFS_10b.txt |                 |         |                |
|                  | E 3000M_4400.0M  | 1_0.0dBFS_10b.txt |                 |         |                |
| Bureau           |                  |                   |                 |         |                |
| Daleda           |                  |                   |                 |         |                |
|                  |                  |                   |                 |         |                |
|                  |                  |                   |                 |         |                |
| Mes documents    |                  |                   |                 |         |                |
|                  |                  |                   |                 |         |                |
| - 29             |                  |                   |                 |         |                |
| Poste de travail |                  |                   |                 |         |                |
|                  |                  |                   |                 |         |                |
|                  |                  |                   |                 |         |                |
|                  |                  |                   |                 |         |                |
| Favoris réseau   | Nom du fichier : | 3000M_2900.0M_0   | ).0dBFS_10b.txt | -       | <u>0</u> uvrir |

#### Press Send pattern

| Pattern                         | ettings\AdminBanc\Bure    | au\4096 vectors\3000                    | M 2900.0M 0.0dBFS 1                    | Ob.txt |
|---------------------------------|---------------------------|-----------------------------------------|----------------------------------------|--------|
| Nb vectors<br>MUX<br>Resolution | 4096<br>2 (DMUX4:1)<br>10 | Vout (dBFS)<br>Fclk (MHz)<br>Fout (MHz) | 0.000000<br>3000.000000<br>2899.840088 |        |
|                                 | Se                        | end pattern                             |                                        |        |
| ss Start                        | _                         |                                         | _                                      |        |
|                                 | Cancel                    | Аррі                                    | ,                                      |        |

#### 4.5.3 Pattern Generator

This module allows creating sinewave pattern file only in order to send the data to the MuxDac.

| e2V                                |          | Reset    |
|------------------------------------|----------|----------|
| ettings Loading Pattern generator  |          |          |
| Vout (dBFS) ( 0 to -999 )          | 5        |          |
| Fclk (MHz)                         | 264      |          |
| Fout (MHz)                         | 3.4      |          |
| Number of vector ( multiple of 8 ) | 2048     |          |
| MUX (1: DMUX2:1, 2: DMUX4:1)       | 1        |          |
| Resolution (bits)                  | 10       |          |
|                                    | Create p | attern   |
| =                                  | Canc     | el Ánniu |

Pattern generator procedure:

■ Put information for each field.

| Vout (dBFS) ( 0 to -999 )          | 0      |
|------------------------------------|--------|
| Folk (MHz)                         | . 3000 |
| Fout (MHz)                         | 2900   |
| Number of vector ( multiple of 8 ) | 4096   |
| MUX (1: DMUX2:1, 2: DMUX4:1)       | 2      |
| Resolution (bits)                  | 10     |
|                                    |        |

- Note: Not to exceed 4096 vectors with this generator otherwise it generates spurs in the FFT spectrum.
- Put the way of the target folder to save the pattern

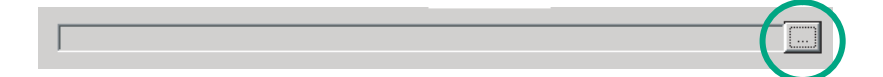

| registrer sous             |                          |                    |           |       |       | ?                 |
|----------------------------|--------------------------|--------------------|-----------|-------|-------|-------------------|
| Enregistrer <u>d</u> ans : | 6 4096pts                |                    | •         | + 🖻 🗎 | *     |                   |
|                            | 3000M_100.0M             | _0.0dBFS_10b.txt   |           |       |       |                   |
|                            | 3000M_400.0M             | _0.0dBFS_10b.txt   |           |       |       |                   |
| vies documents             | 3000M_700.0M             | _0.0dBFS_10b.txt   |           |       |       |                   |
|                            | 3000M_1400.0             | 4_0.0dBFS_10b.txt  |           |       |       |                   |
|                            | 3000M_1600.0             | M_0.0dBFS_10b.txt  |           |       |       |                   |
|                            | 3000M 1800.0             | 4 0.0dBFS 10b.txt  |           |       |       |                   |
|                            | 3000M 2900.01            | 1 0.0dBFS 10b.txt  |           |       |       |                   |
|                            | 3000M 3800.0             | 1 0.0dBFS 10b.txt  |           |       |       |                   |
| <b>&gt;</b>                | 3000M_4400.0             | M_0.0dBFS_10b.txt  |           |       |       |                   |
| fes documents              |                          |                    |           |       |       |                   |
|                            |                          |                    |           |       |       |                   |
|                            |                          |                    |           |       |       |                   |
| roste de travall           |                          |                    |           |       |       |                   |
|                            |                          |                    |           |       |       |                   |
|                            | -                        |                    |           |       | 12.14 |                   |
| Favoris réseau             | <u>N</u> om du fichier : | 3000M_2900.0M_0.   | .0dBFS_10 | b.txt | -     | <u>Enregistre</u> |
|                            | Type:                    | Text files (*.txt) |           |       | -     | Annuler           |

■ Push "create pattern"

| Crasta nattorn |
|----------------|
| create pattern |

If you wish to create your own pattern file, please make sure to follow the below example.

#### Example of Pattern file

| # Vout (dBFS | )   | 0    |      |       |         |      |           |     |       |        |
|--------------|-----|------|------|-------|---------|------|-----------|-----|-------|--------|
| # Fclk (MHz) |     | 3000 | 0    |       |         |      |           |     |       |        |
| # Fout (MHz  | )   | 998. | 108  |       |         |      |           |     |       |        |
| # MUX        |     | 2    | DMUX | (4:1  |         |      |           |     |       |        |
| # Nb vectors |     | 4090 | 6    |       |         |      |           |     |       |        |
| #            |     |      |      |       |         |      |           |     |       |        |
| Vector 0:    | 100 | 0000 | 0000 | 111(  | 0111101 | (    | 000100001 | 0   | 01111 | 00111  |
| Vector 1:    | 111 | 0111 | 1101 | 000   | 1000111 | (    | 011111111 | 1   | 11110 | 00001  |
| Vector 2:    | 000 | 1000 | 0011 | 011   | 1101110 |      | 111100010 | 0   | 00010 | 10000  |
| Vector 3:    | 011 | 1101 | 1110 | 111   | 1001111 | (    | 000101110 | 1   | 01111 | 00110  |
| Vector 4:    | 111 | 1001 | 1010 | 000   | 1010011 | (    | 011101111 | 0   | 11110 | 01101  |
| Vector 5:    | 000 | 1011 | 1001 | 011   | 1010101 |      | 111101000 | 0   | 00010 | )11110 |
|              |     |      |      | ••••• |         | •••• |           |     |       |        |
|              |     |      |      |       |         | •••• |           | etc |       |        |
| Vector 4092: | 000 | 0110 | )101 | 1000  | 010111  |      | 111011001 | 1   | 00001 | 00001  |
| Vector 4093: | 100 | 0010 | )100 | 111(  | 0111101 | (    | 000011101 | 0   | 10000 | 01011  |
| Vector 4094: | 111 | 0111 | 1011 | 0000  | 0111101 |      | 100000100 | 1   | 11100 | 11000  |
| Vector 4095: | 000 | 1000 | 010  | 1000  | 0011000 |      | 111010010 | 1   | 00010 | 01110  |
|              |     |      |      |       |         |      |           |     |       |        |

#### 4.6 Configuration and Software of the FPGA Memory

**4.6.1 PROG FPGA** The configuration of the FPGA memory is done via the connector "PROG FPGA" already solder on the evaluation board.

This is the scheme below:

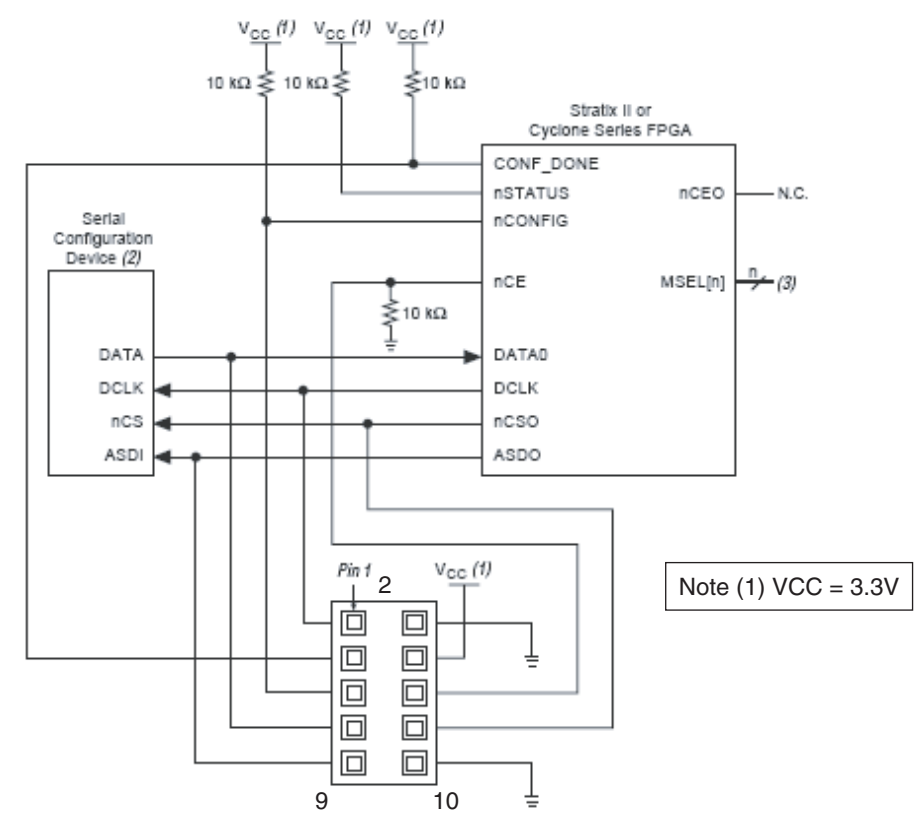

Connector type HE10 male 2x5 points

| Pin | Name                    | Pin | Name               |
|-----|-------------------------|-----|--------------------|
| 1   | DCLK (Serial clock)     | 2   | GND (ground)       |
| 3   | CONF-DONE (pull-up VCC) | 4   | VCC = 3.3V         |
| 5   | nCONFIG (pull-up VCC)   | 6   | nCE (pull-down)    |
| 7   | DATA0 (data prog FPGA)  | 8   | nCSO (Chip select) |
| 9   | ASDO                    | 10  | GND (ground)       |

For the configuration of the serial memory, there is 4 bit of configuration (MSL0-3).

In this application note we use the FAST AS (40 MHz) mode.

MSEL3: jumper out MSEL2: jumper in MSEL1: jumper in MSEL0: jumper in

| Configuration Scheme                                  | MSEL3 | MSEL2 | MSEL1 | MSEL0 |
|-------------------------------------------------------|-------|-------|-------|-------|
| Fast AS (40 MHz) <sup>(1)</sup>                       | 1     | 0     | 0     | 0     |
| Remote system upgrade fast AS (40 MHz) <sup>(1)</sup> | 1     | 0     | 0     | 1     |
| AS (20 MHz) <sup>(1)</sup>                            | 1     | 1     | 0     | 1     |
| Remote system upgrade AS (20 MHz) <sup>(1)</sup>      | 1     | 1     | 1     | 0     |

Table 4-1. Stratix II & Stratix II GX MSEL Pin Settings for AS Configuration Schemes

Note: 1. Only the EPCS16 and EPCS64 devices support a DCLK up to 40 MHz clock ; other EPCS devices support a DCLK up to 20 MHz. Refer to the Serial Configuration Devices Data Sheet for more information.

**4.6.2 FPGA Configuration** FPGA configuration with JTAG is use on debug mode. with JTAG

Note: if the evaluation board is power off, the FPGA lose the configuration

The program is done via JTAG connector. This connector is not on the evaluation board.

This is the schema below:

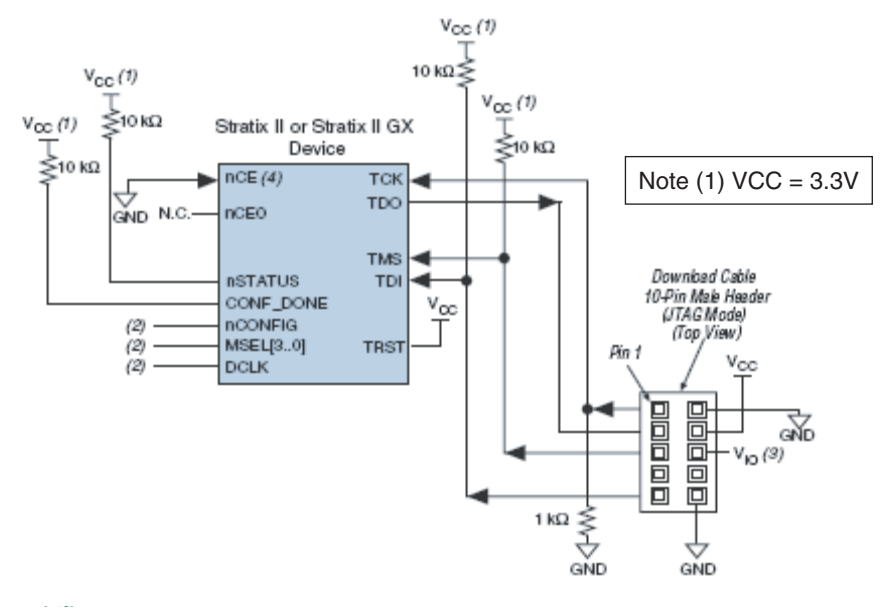

- Notes: 1. The pull-up resistor should be connected to the same supply voltage as the USB Blaster, Master Blaster ( $V_{10}$ pin), ByteBlaster II, or ByteBlasterMV cable.
  - 2. The jumper configuration (MSEL) has no effect in this mode.

Connector type HE10 male 2x5 points

| Pin | Name            | Pin | Name         |
|-----|-----------------|-----|--------------|
| 1   | TCK (pull down) | 2   | GND (ground) |
| 3   | TDO             | 4   | VCC = (3.3V) |
| 5   | TMS (pull up)   | 6   | NC           |
| 7   | NC              | 8   | NC           |
| 9   | TDI (pull up)   | 10  | GND (ground) |

We use JTAG USB for the FPGA program in JTAG mode.

- 4.6.3 Configuration of the FPGA on EV10DS130AZPY evaluation board
- This sequence is correct for the serial memory configuration and JTAG configuration.

Sequence:

Setup the power supplies +5V

Connect the jumper MSEL (only for the serial memory)

MSEL3: jumper off (signal to 3.3V)

MSEL2, MSEL1, MSEL0: jumper on (signal to GND)

RAMP \_PATTERN: no jumper

Connect the USB BLASTER ALTERA cable on the evaluation board. PROG FPGA: for serial memory configuration JTAG: for the JTAG configuration

Power on the Supplies

+5V

Lunch ALTERA QUARTUS II 8.0 software (or update version)

Click on " Program"

The window below is openning:

Check that the USB blaster is select, else click on Hardware Setup to do it.

Select the mode Active Serial Programming for the serial memory program.

Select the mode JTAG for program via JTAG

Choose the program file (teoden\_top.pof design 3GHZ) via " Add file ". The information must be note.

| click on " | Start " | to | lunch | the | program. |
|------------|---------|----|-------|-----|----------|
|------------|---------|----|-------|-----|----------|

| 🖥 Quartus II - [Ch                                                     | ain1.cdf*]                  |                          |          |          |                       |           |                 |         |                 |       |              | - 🗆 🗙 |
|------------------------------------------------------------------------|-----------------------------|--------------------------|----------|----------|-----------------------|-----------|-----------------|---------|-----------------|-------|--------------|-------|
| File Edit Processing Tools Window                                      |                             |                          |          |          |                       |           |                 |         |                 |       |              |       |
| 🏩 Hardware Setup USB-Blaster [USB-0] Mode: Active Serial Programming 💌 |                             |                          |          |          |                       | Progress: |                 | 0%      |                 |       |              |       |
| Enable real-time I                                                     | SP to allow background prog | ramming (for MAX II devi | ces)     |          |                       |           |                 |         |                 |       |              |       |
| 🏓 Start                                                                | File                        | Device                   | Checksum | Usercode | Program/<br>Configure | Verify    | Blank-<br>Check | Examine | Security<br>Bit | Erase | ISP<br>CLAMP |       |
| 🖬 Stop                                                                 | F:/TEODEN/prog-FPGA         | EPCS64                   | 762B3191 | 0000000  | V                     | V         |                 |         |                 |       |              |       |
| 📲 Auto Detect                                                          |                             |                          |          |          |                       |           |                 |         |                 |       |              |       |
| X Delete                                                               |                             |                          |          |          |                       |           |                 |         |                 |       |              |       |
| Add File                                                               |                             |                          |          |          |                       |           |                 |         |                 |       |              |       |
| 👺 Change File                                                          |                             |                          |          |          |                       |           |                 |         |                 |       |              |       |
| 🗳 Save File                                                            |                             |                          |          |          |                       |           |                 |         |                 |       |              |       |
| Add Device                                                             |                             |                          |          |          |                       |           |                 |         |                 |       |              |       |
| 🕈 Up                                                                   |                             |                          |          |          |                       |           |                 |         |                 |       |              |       |
| 🔑 Down                                                                 |                             |                          |          |          |                       |           |                 |         |                 |       |              |       |
|                                                                        |                             |                          |          |          |                       |           |                 |         |                 |       |              |       |
| Ready                                                                  |                             |                          |          |          |                       |           |                 |         |                 |       | NUM          |       |

The FPGA configuration is done when the indicator shows 100%

For the serial memory mode, power off: 5V supplies.

Disconnect the USB BLASTER ALTERA cable, then power up the evaluation to load the software via the external serial memory.

### 4.6.4 FPGA Block The following figure repres

The following figure represents the block Diagram of the FPGA:

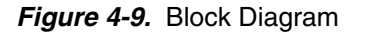

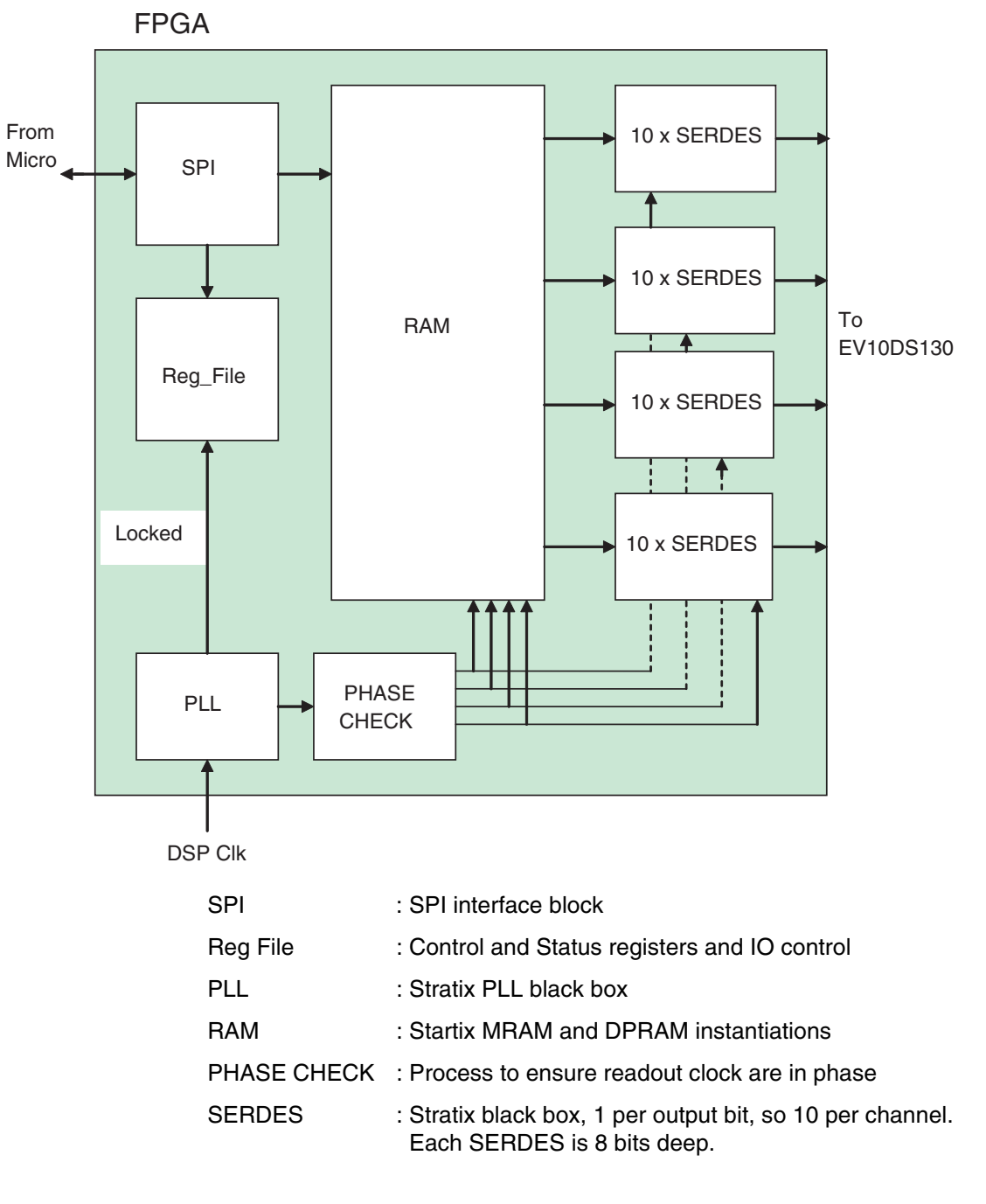

Note: FPGA block diagram is the same between CICGA and fpBGA.

# Section 5

# **Application Information**

#### 5.1 Analogue Input

The analogue output is in differential AC coupled mode as described in Figure 5-1.

The single-ended operation for the analog output is allowed but it may degrade the DAC performance significantly. It is thus recommended to use a differential via an external balun or differential amplifier.

Ultra-broadband capacitors are used for analogue output. This capacitor is ultra-low loss, flat frequency response and an excellent match over multiple octaves of frequency spectrum.

Note: References of differential amplifiers and external baluns:

- M/A-COM H9 balun (1 Nyquist zone)
- M/A-COM TP101 1:1 transformer (1 Nyquist zone)
- ANAREN 3A0056 3dB coupler 2G-4G (2 and 3 Nyquist zone)
- KRYTAR double arrow 180° hybrid 0.5G-8G (2 and 3 Nyquist zone)

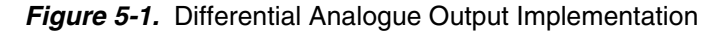

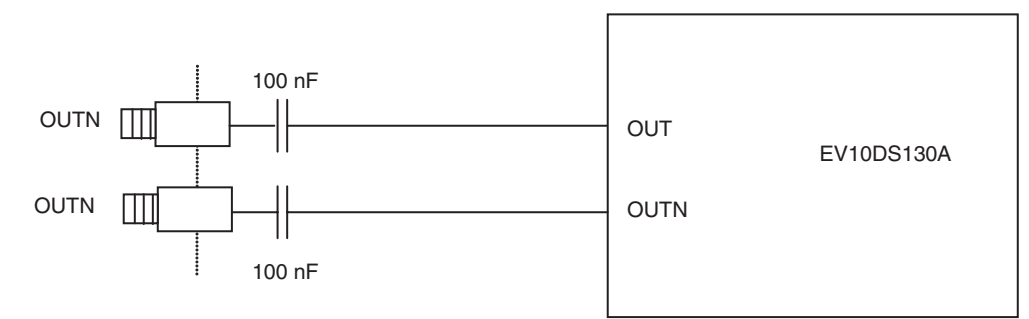

#### 5.2 Clock Inputs

The clock input can be entered indifferently in single-ended or differential mode with no performance degradation. The clock is AC coupled via 100 pF capacitors as described in Figure 5-2.

Figure 5-2. Clock Input Implementation

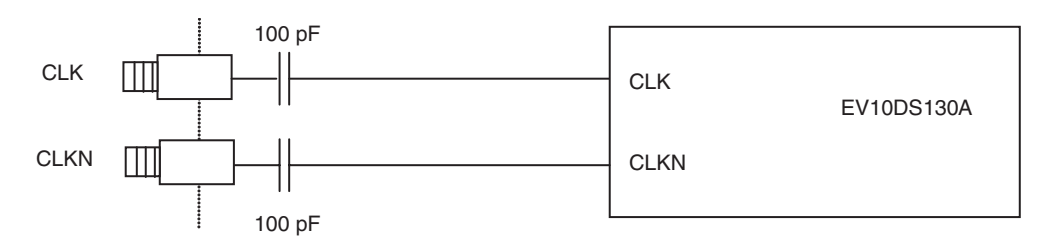

If used in single-ended mode, CLKN should be terminated to ground via a  $50\Omega$  resistor. This is physically done by shorting the SMA on CLKIN with a  $50\Omega$  cap.

The jitter performance on the clock is crucial to obtain optimum performance from the DAC. We thus recommend using a very low phase noise clock signal if a fixed frequency is used.

#### 5.3 SYNC Inputs The SYNC, SYNCN is necessary to start the DAC after power up.

The reset signal is implemented as illustrated in Figure 5-3. We recommend applying a square LVDS signal.

#### Figure 5-3. SYNC, SYNCN Inputs Implementation

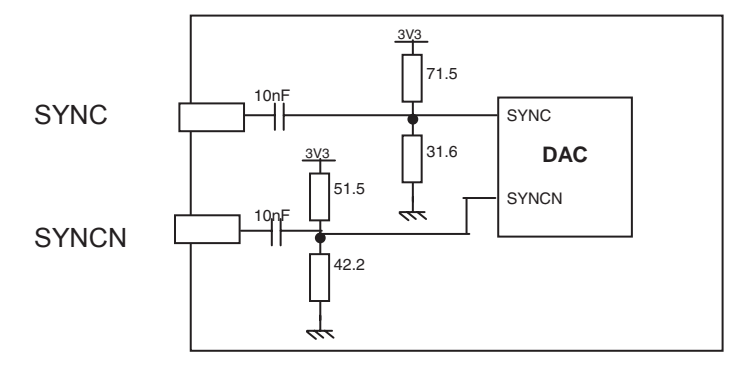

### **5.4 Input Data** The output data are LVDS and are $100\Omega$ on chip terminated to ground as shown in Figure 5-4.

Figure 5-4. Output Data On-Board Implementation

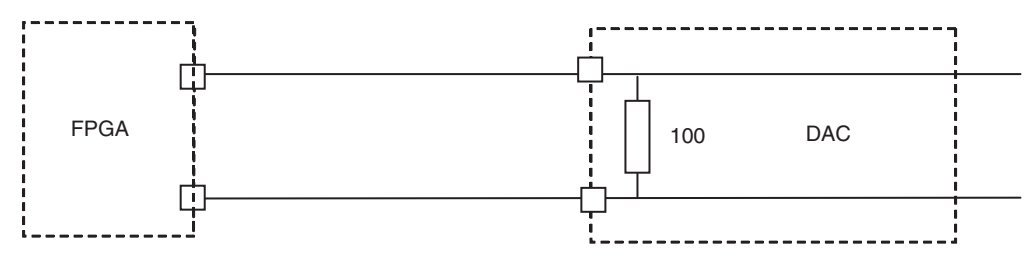

# 5.5 Diode for Junction Temperature Monitoring Two 2 mm banana jacks are provided for the die junction temperature monitoring of the DAC. One banana jack is labeled DIODE and should be applied a current of up to 1 mA (via a multimeter used in current source mode) and the second one is connected to GND.

There is possibility to protect the DAC diode is protected via  $2 \times 3$  head-to-tail diodes.

Figure 5-5 describes the setup for the die junction temperature monitoring using a multimeter.

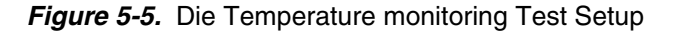

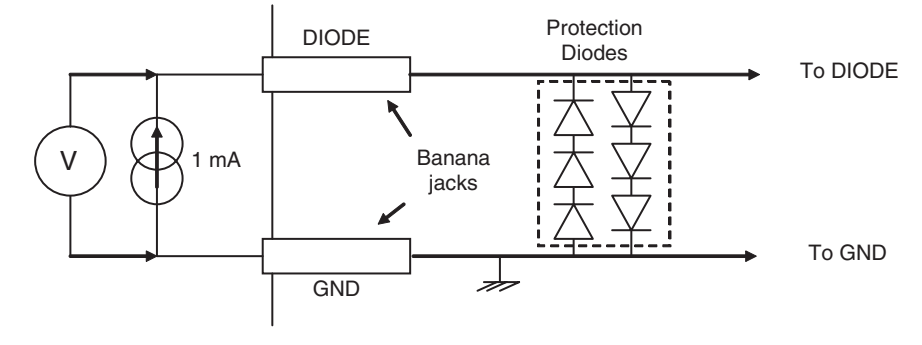

Note: Protection diodes are not connected.

Application Information

# Section 6

# **Ordering Information**

Table 6-1. Ordering Information

| Part Number      | Package      | Temperature Range                                                                    | Screening Level        | Comments         |
|------------------|--------------|--------------------------------------------------------------------------------------|------------------------|------------------|
| EV10DS130ACZPY   | fpGBA196RoHS | 0°C <tc, 90°c<="" td="" tj<=""><td>Commercial « C » Grade</td><td></td></tc,>        | Commercial « C » Grade |                  |
| EV10DS130AVZPY   | fpGBA196RoHS | –40°C <tc, 110°c<="" <="" td="" tj=""><td>Industrial « V » Grade</td><td></td></tc,> | Industrial « V » Grade |                  |
| EV10DS130AZPY-EB | fpGBA196RoHS | Ambient                                                                              | Prototype              | Evaluation board |

**Ordering Information** 

# **Section 7** Appendix

#### 7.1 EV10DS130AZPY-EB Electrical **Schematics**

Figure 0-1. Power Supplies Bypassing

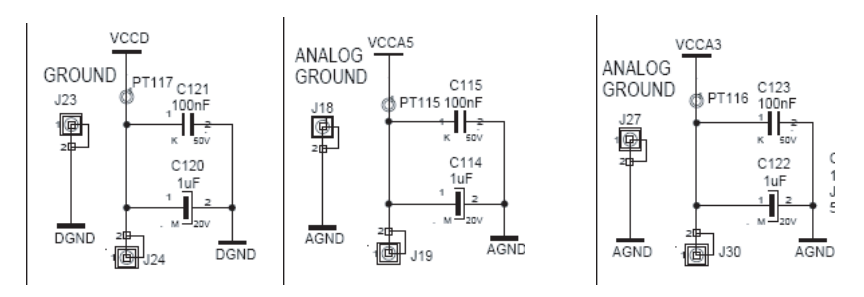

*Figure 7-1.* Power Supplies Decoupling (J = ±5% Tolerance)

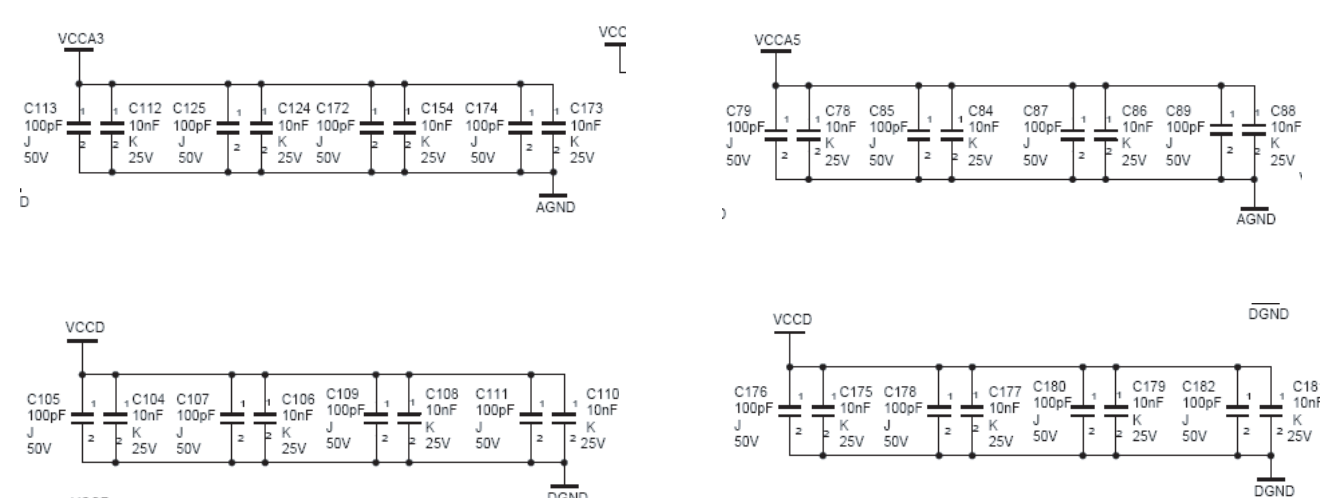

DGND

VOOR

#### Appendix

#### Figure 7-2. Electrical Schematics (DAC)

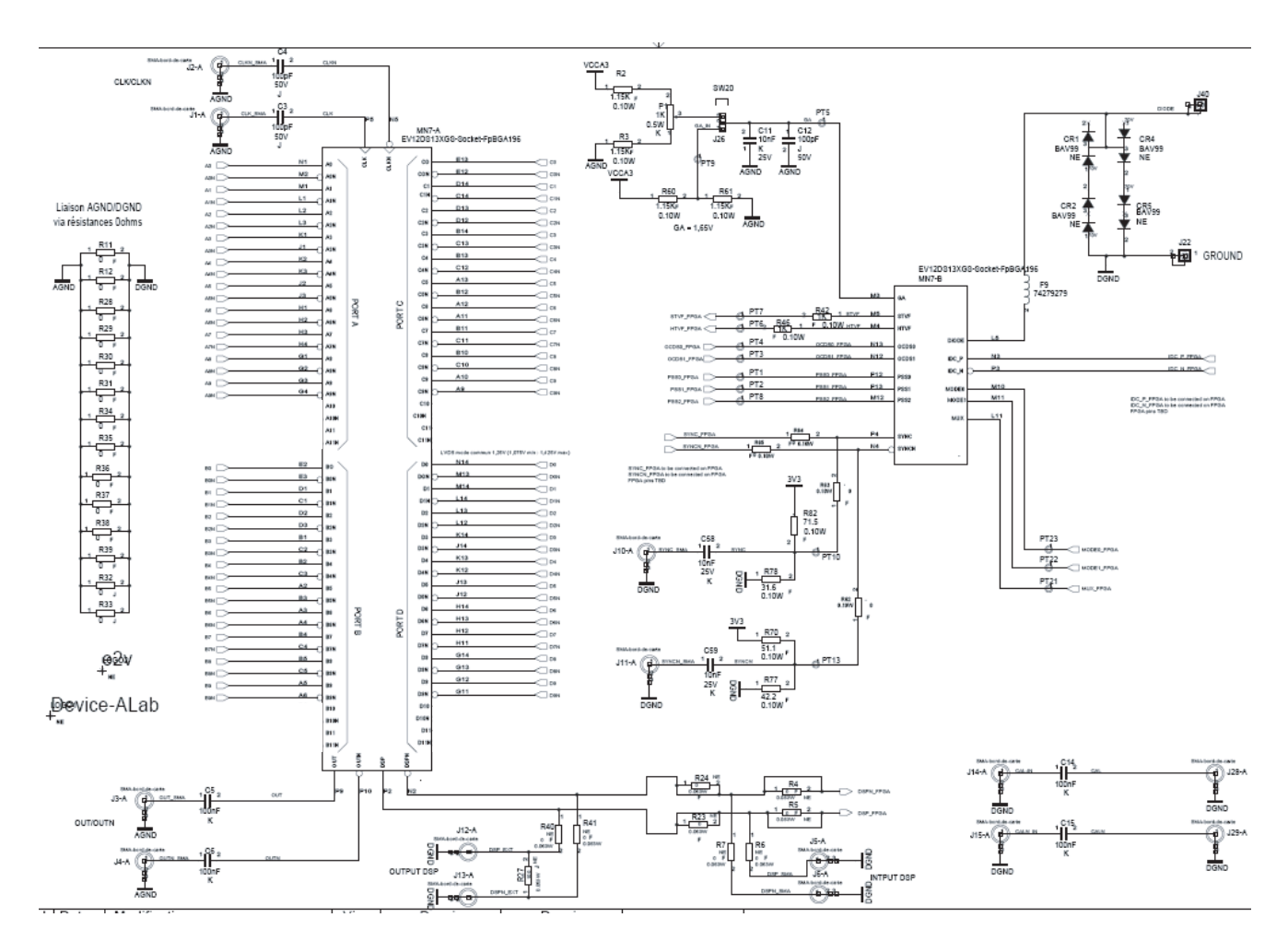

Figure 7-3. Bloc Control

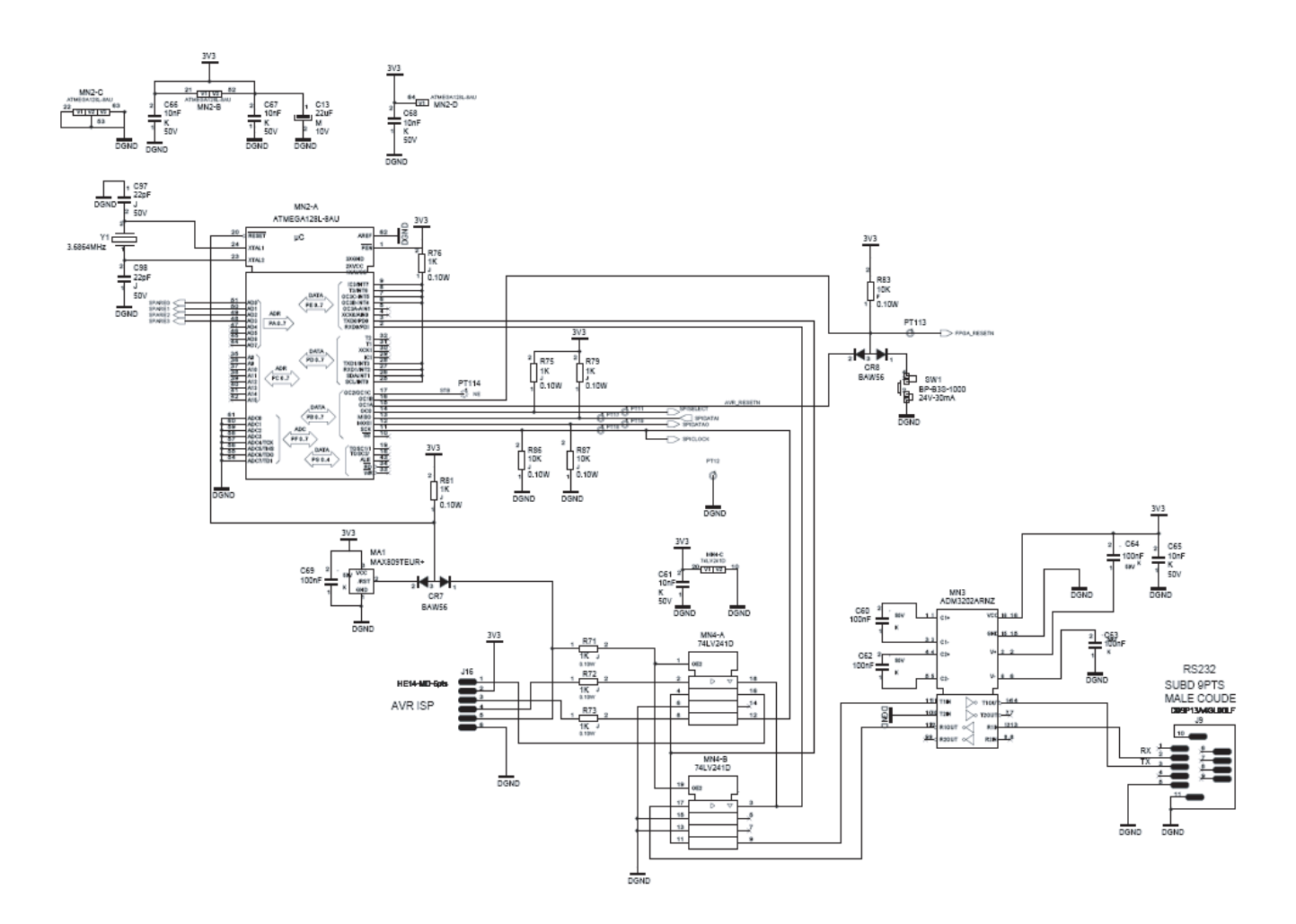

#### Appendix

#### Figure 0-2. FPGA

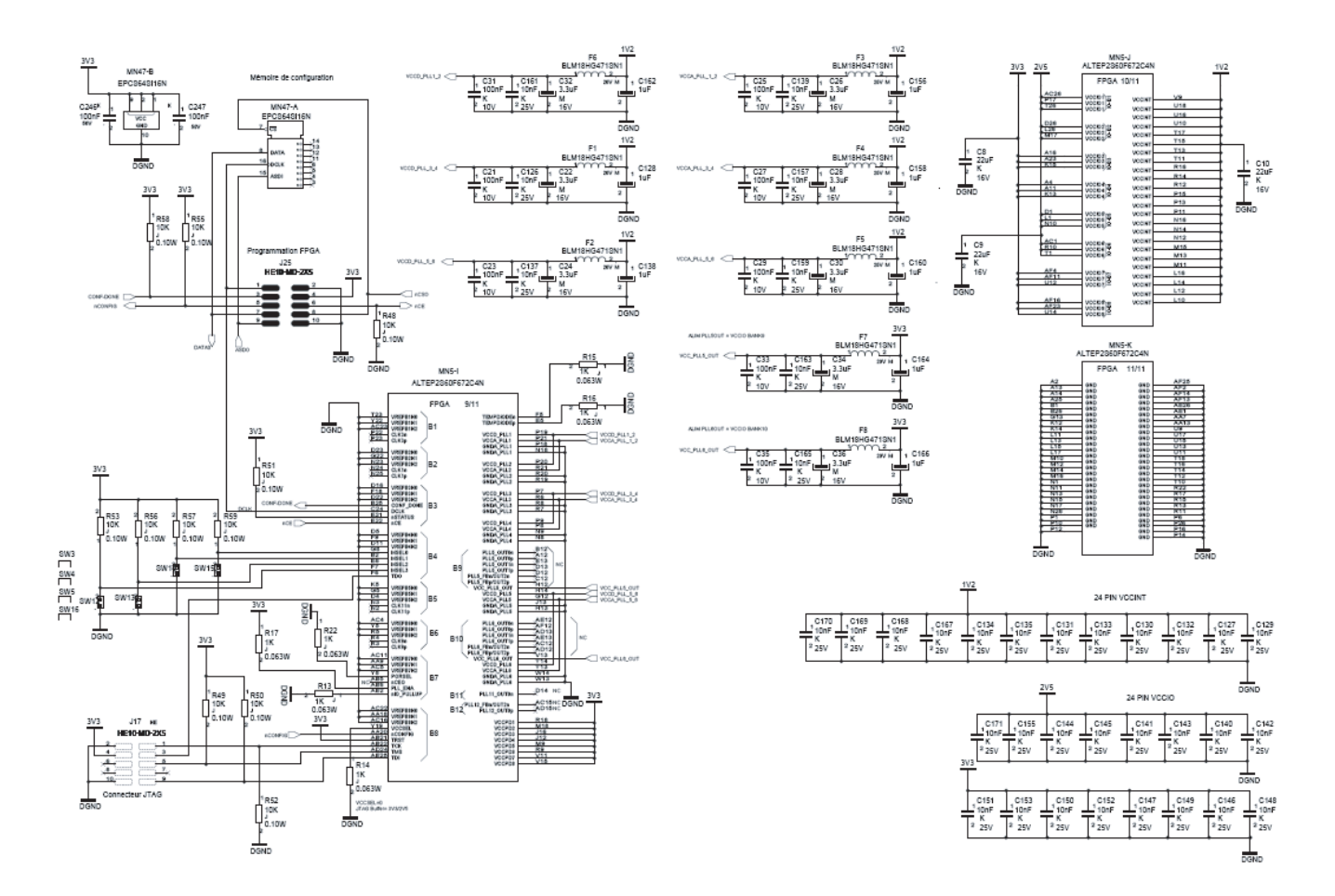

#### Figure 7-4.

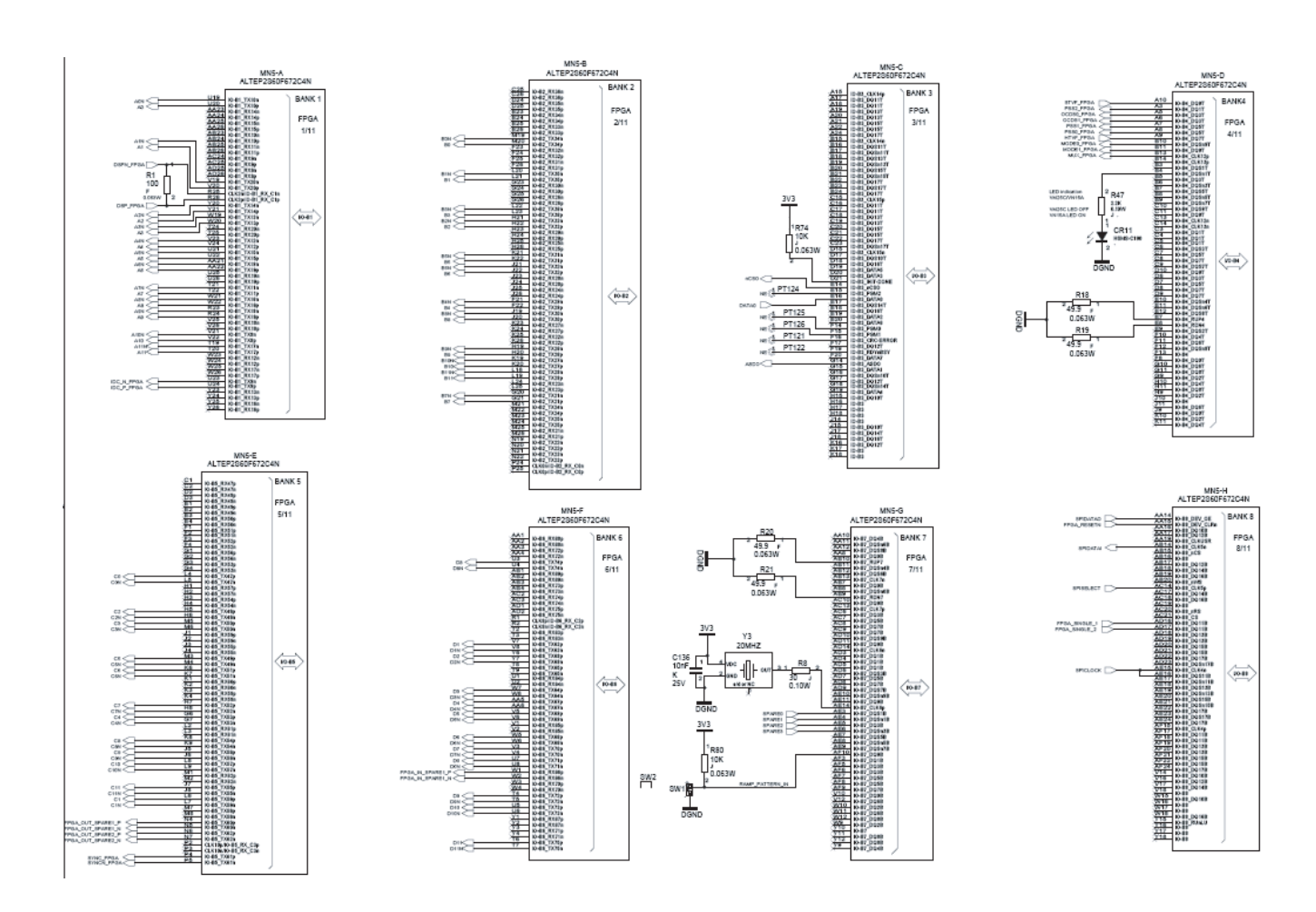

#### 7.2 EV10DS130AZPY-EB Board Layers

Figure 7-5. SIG 1 Top Layer

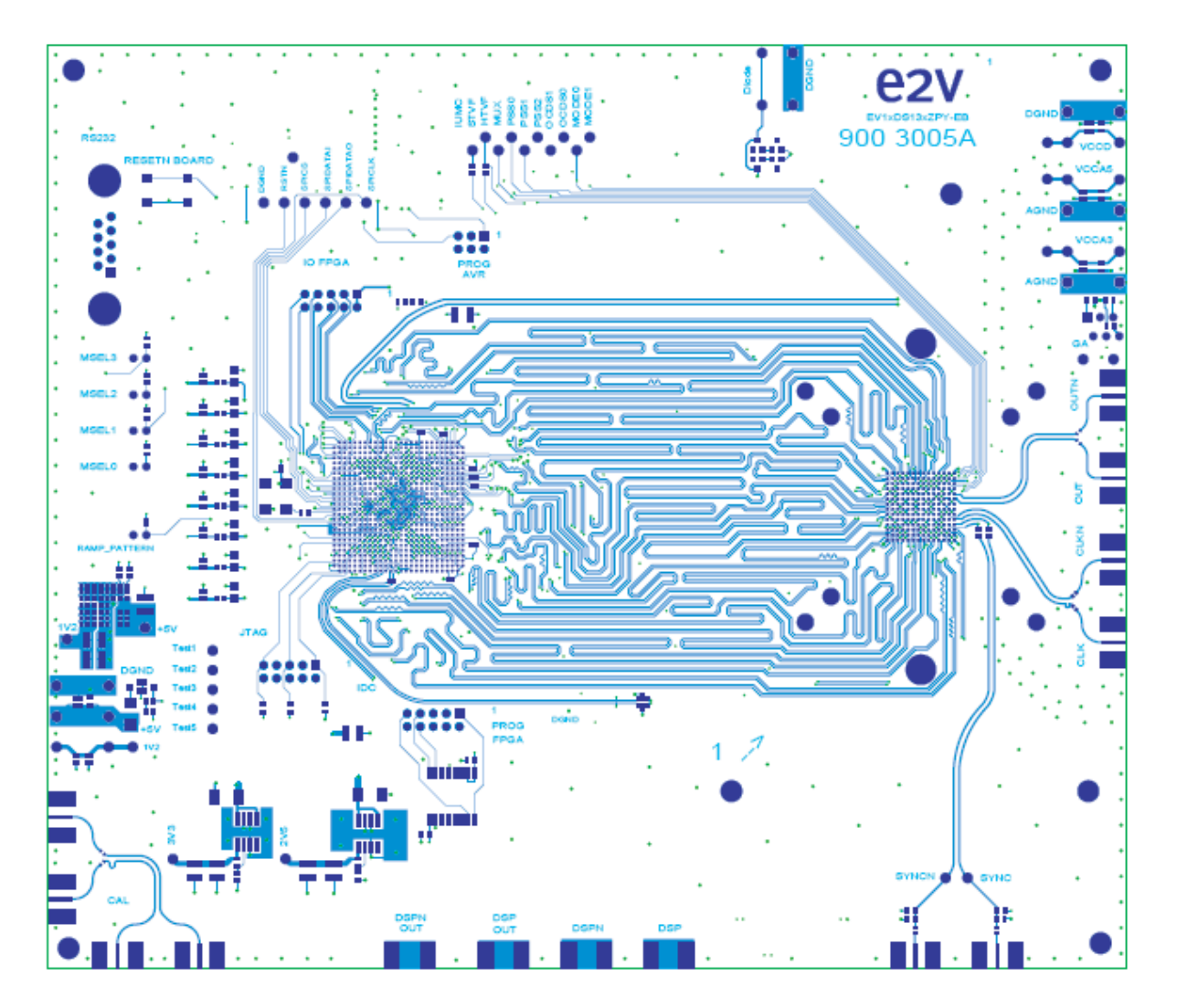

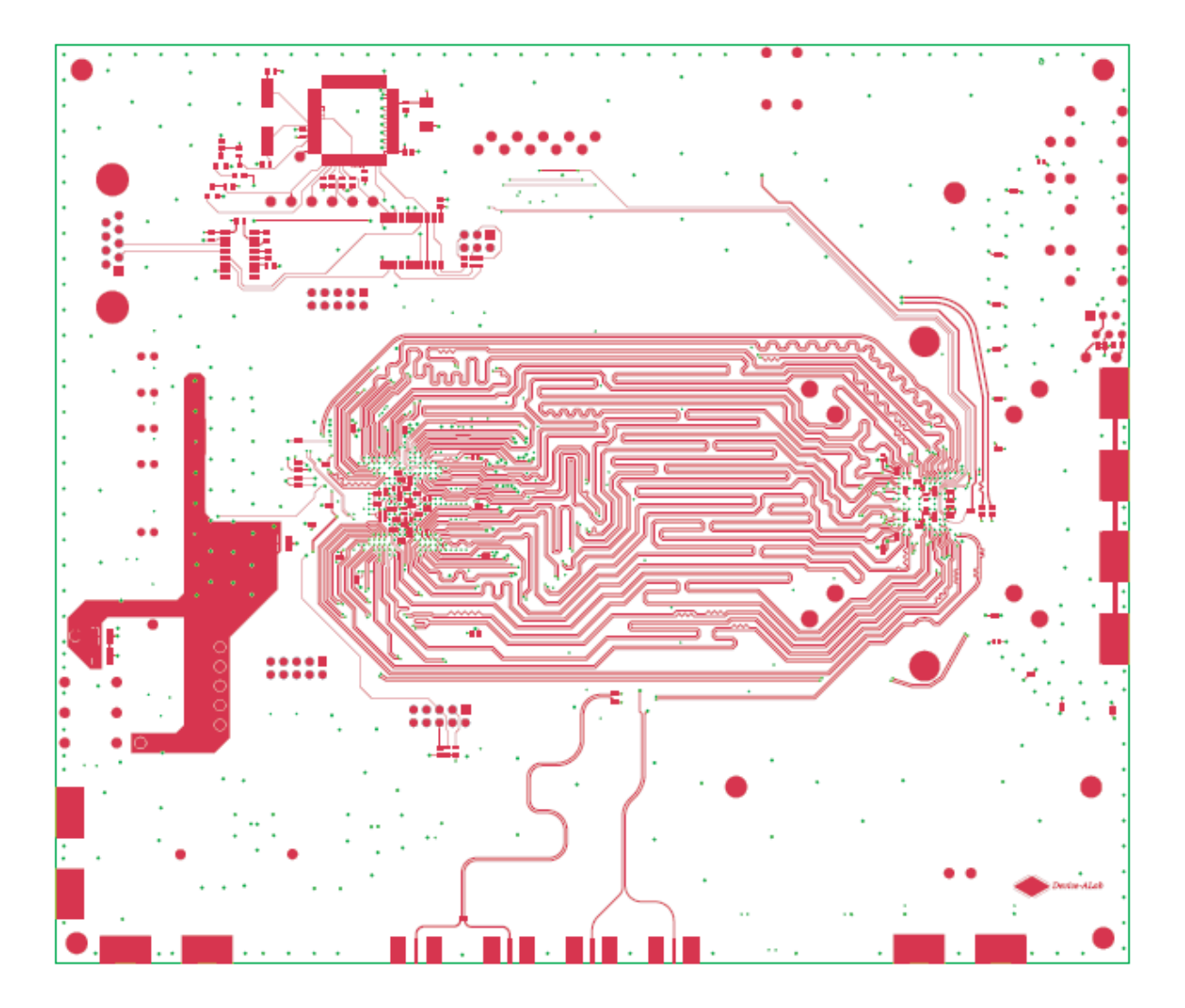

#### Figure 7-7. SIG2 AGND + DGND Plane

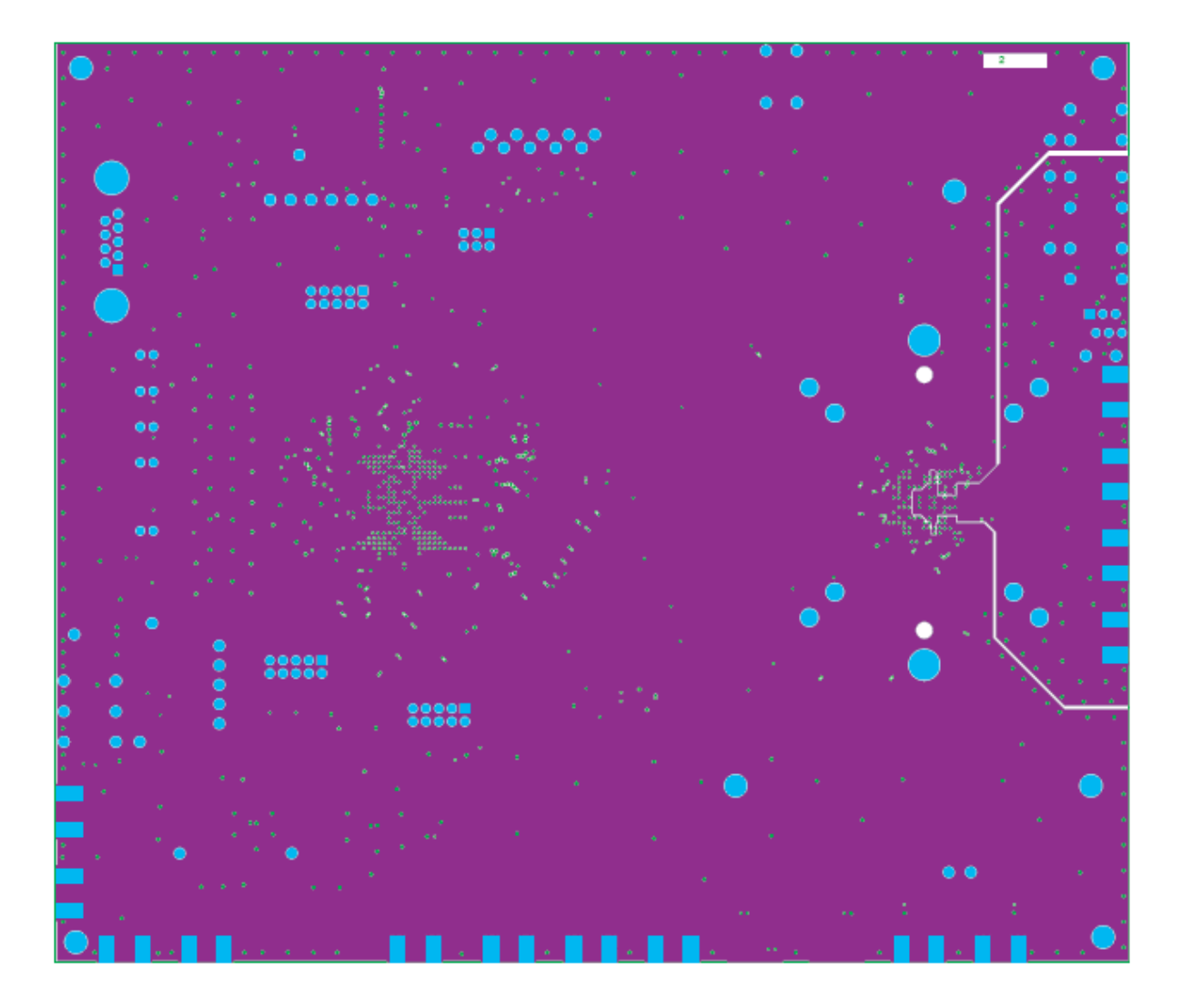

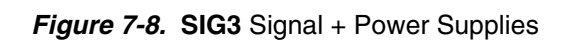

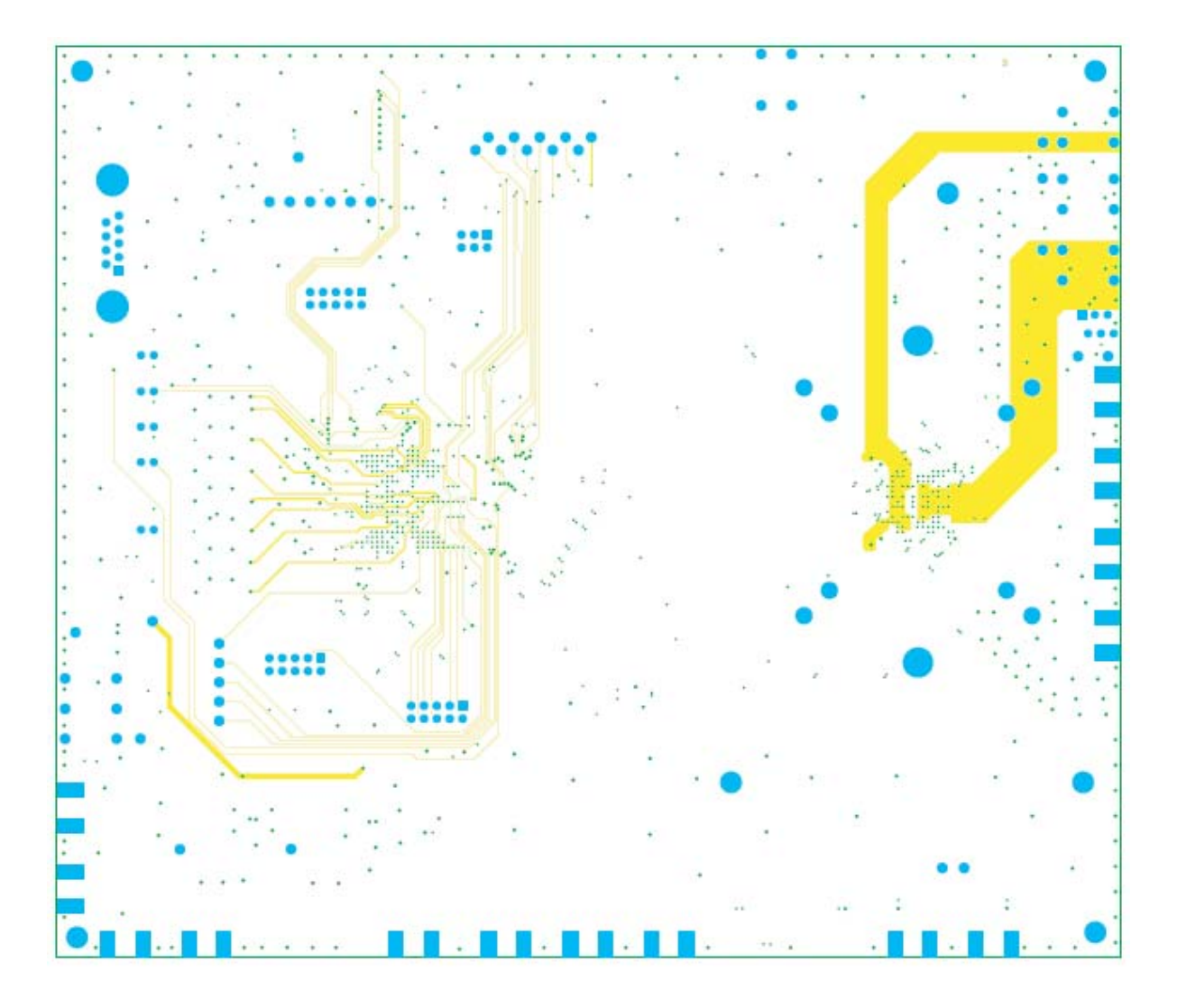

#### Figure 7-9. SIG4 AGND + Power Supplies

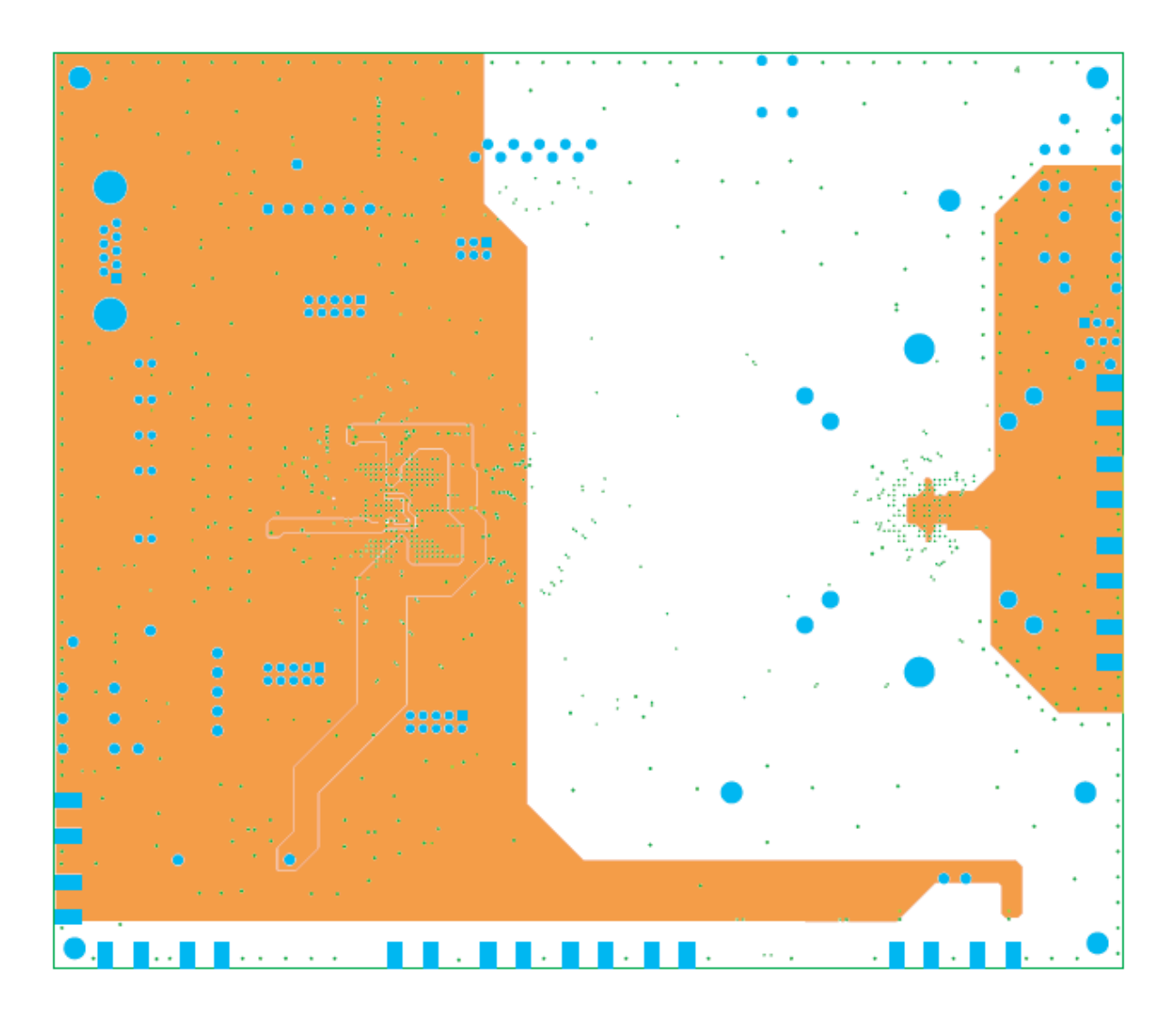

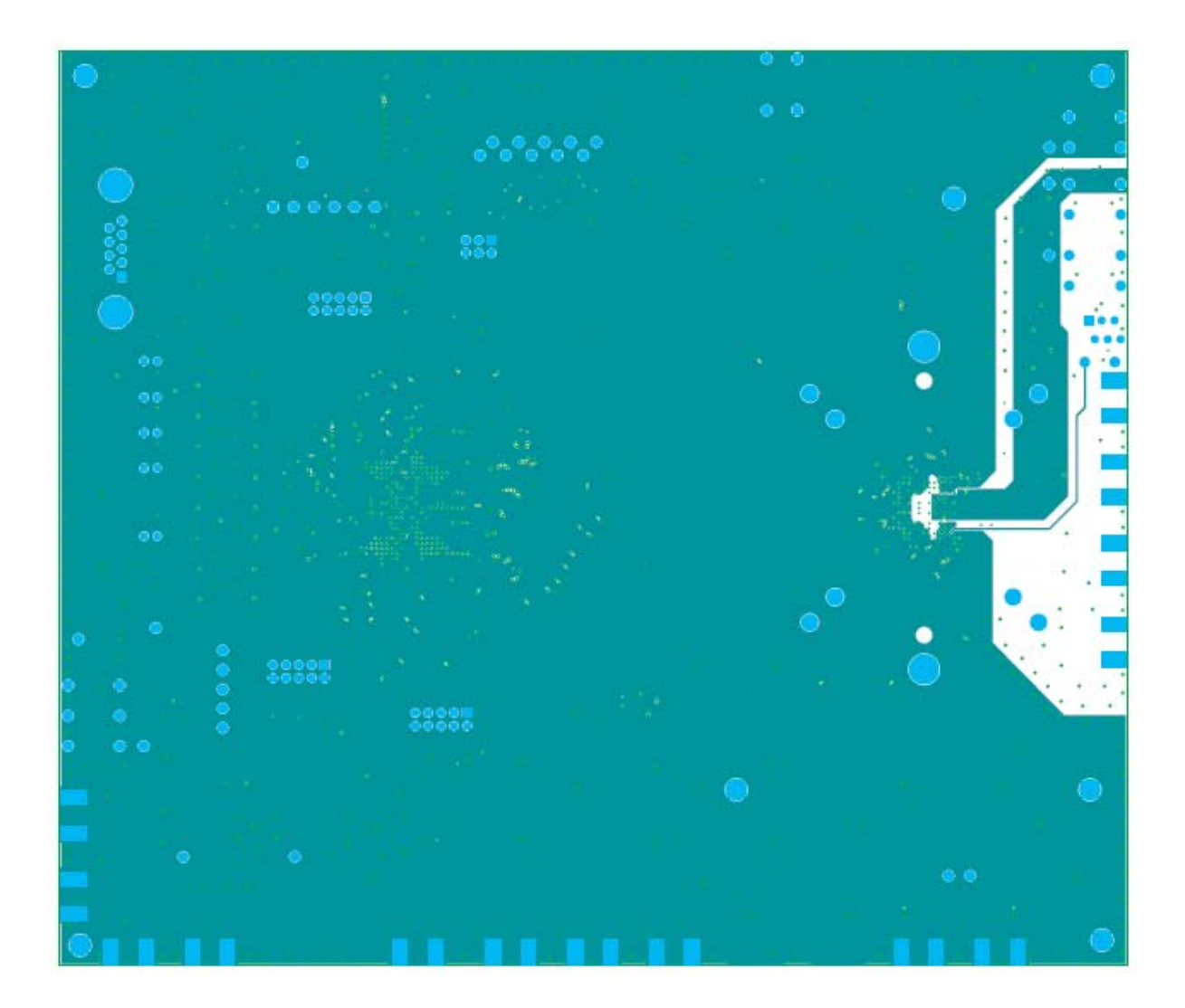

Appendix

# e2v

#### How to reach us

Home page: www.e2v.com

#### Sales offices:

#### Europe Regional sales office

e2v Itd 106 Waterhouse Lane Chelmsford Essex CM1 2QU England Tel: +44 (0)1245 493493 Fax: +44 (0)1245 492492 mailto: enquiries@e2v.com

#### e2v sas

16 Burospace F-91572 Bièvres Cedex France Tel: +33 (0) 16019 5500 Fax: +33 (0) 16019 5529 mailto: enquiries-fr@e2v.com

#### e2v gmbh

Industriestraße 29 82194 Gröbenzell Germany Tel: +49 (0) 8142 41057-0 Fax: +49 (0) 8142 284547 mailto: enquiries-de@e2v.com

#### Americas

e2v inc 520 White Plains Road Suite 450 Tarrytown, NY 10591 USA Tel: +1 (914) 592 6050 or 1-800-342-5338, Fax: +1 (914) 592-5148 mailto: enquiries-na@e2v.com

#### Asia Pacific

e2v Itd 11/F., Onfem Tower, 29 Wyndham Street, Central, Hong Kong Tel: +852 3679 364 8/9 Fax: +852 3583 1084 mailto: enquiries-ap@e2v.com

#### Product Contact:

e2v Avenue de Rochepleine BP 123 - 38521 Saint-Egrève Cedex France Tel: +33 (0)4 76 58 30 00 **Hotline**: mailto: hotline-bdc@e2v.com

Whilst e2v has taken care to ensure the accuracy of the information contained herein it accepts no responsibility for the consequences of any use thereof and also reserves the right to change the specification of goods without notice. e2v accepts no liability beyond that set out in its standard conditions of sale in respect of infringement of third party patents arising from the use of tubes or other devices in accordance with information contained herein.